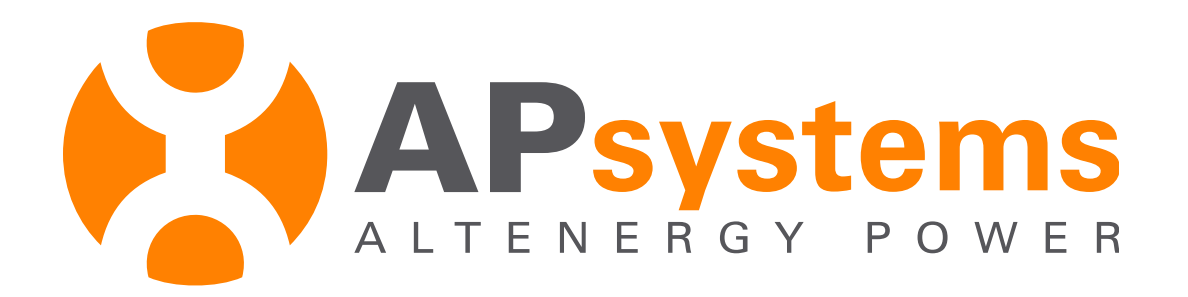

# ECU-C Installation and Configuration

**English - 2020** 

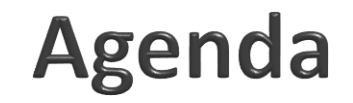

#### Product Overview

Installation

ECU-C configuration

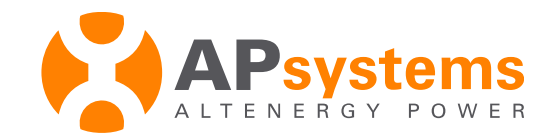

# **Product Overview**

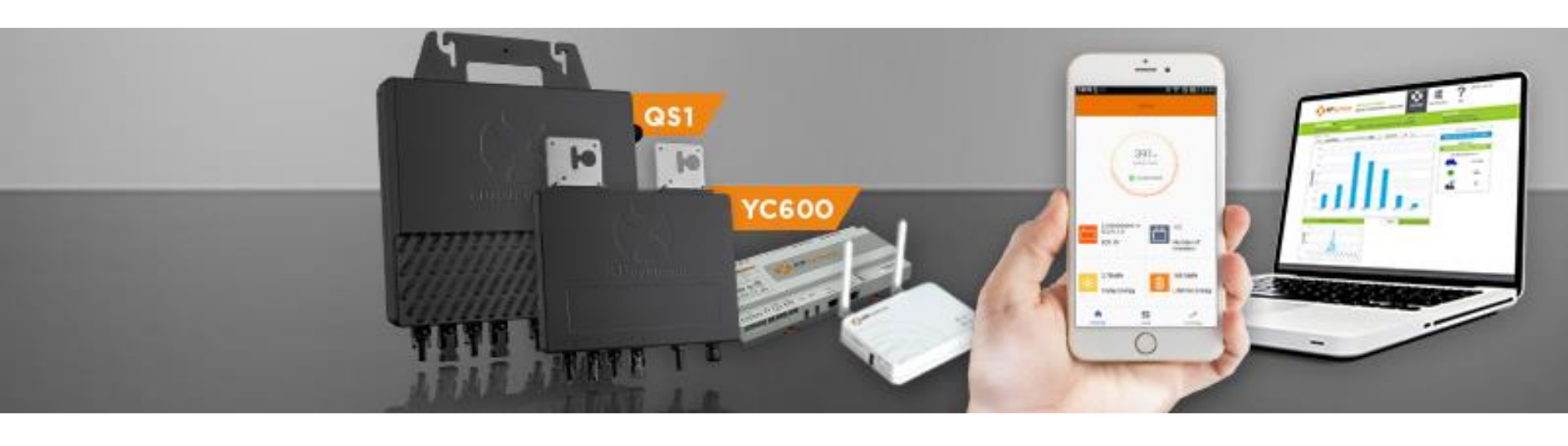

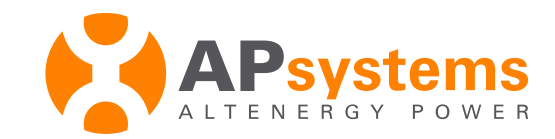

# Monitoring gateway - ECU-C

#### Energy Communication Unit with advanced functions

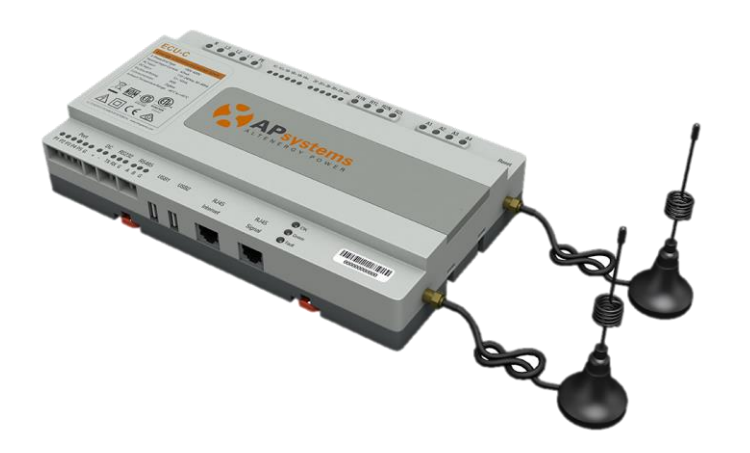

- Collection and transmission of inverter data
- Real time monitoring of each inverter
- Adapted to single or 3 phase
- Built-in WiFi
- Zigbee communication
- rail din mounted
- Metering Function (Electricity data monitoring)
- 0 Export function
- Redundant Energy Control

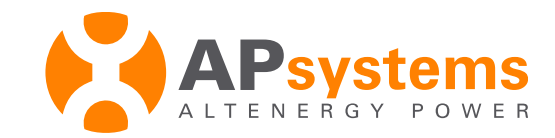

#### **ECU-3 Structure**

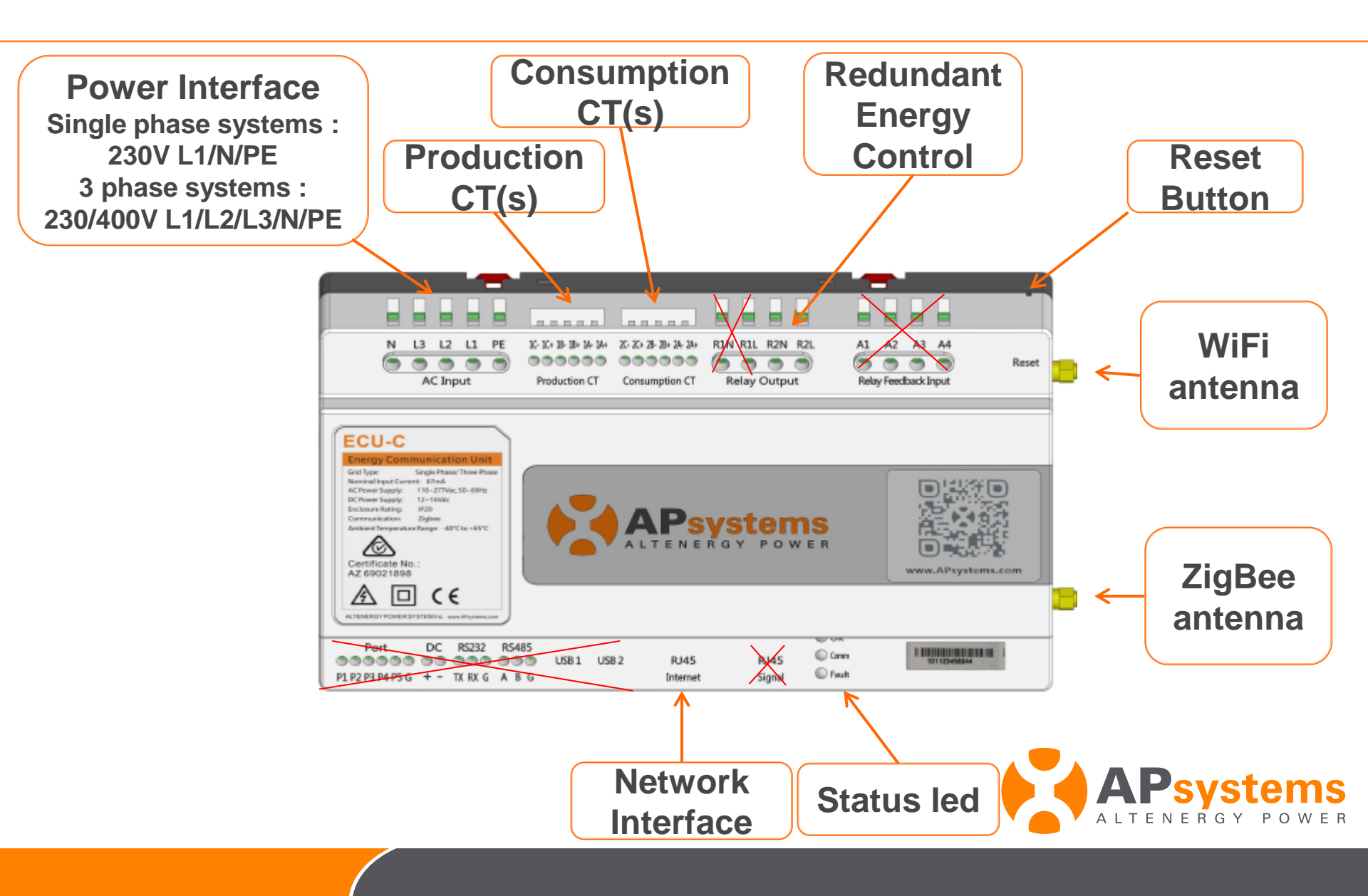

### **ZigBee communication**

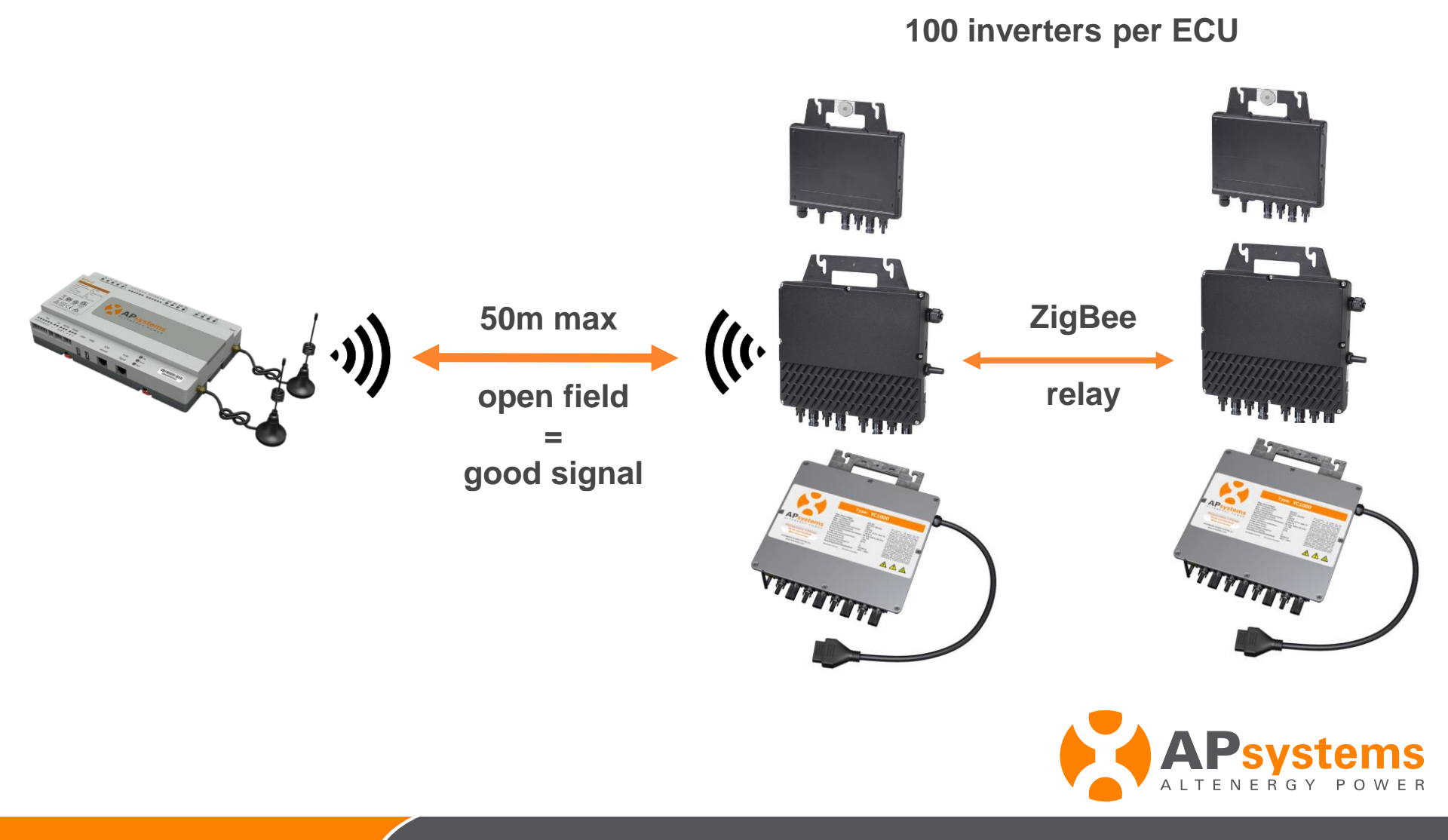

### **ZigBee communication**

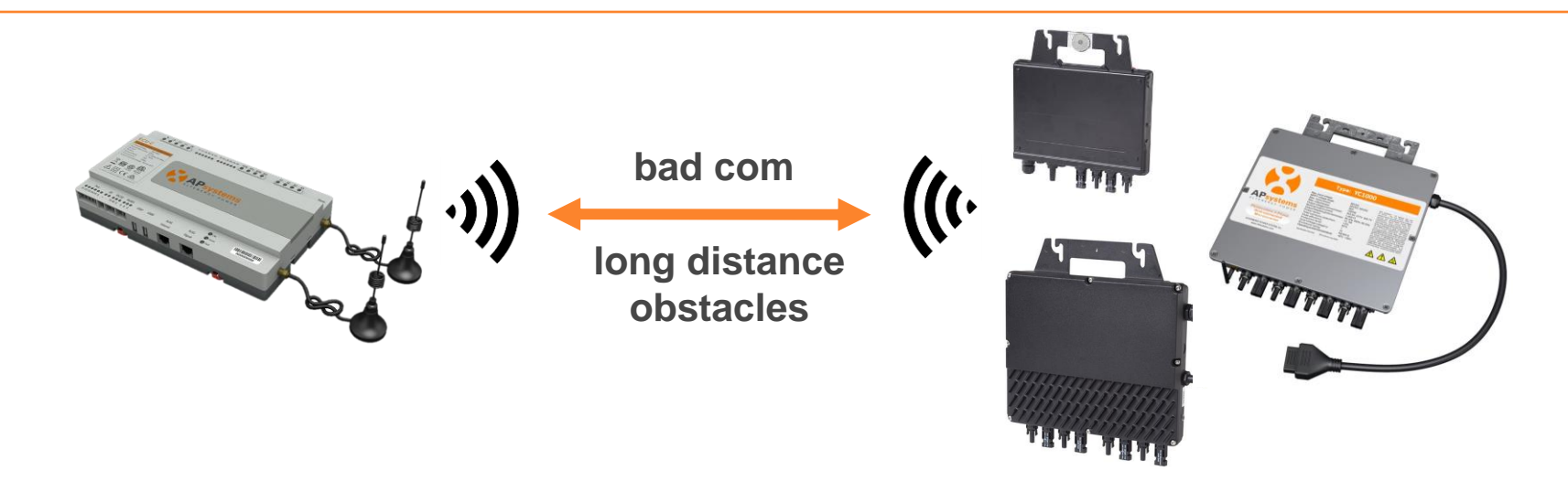

move Zigbee antenna of the ECU to a better location using extension cable for WiFi antenna 2,4GHz with SMA connectors male /female (not provided by Apsystems)

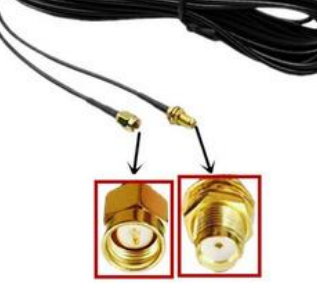

If the antenna is installed outside not protected from the rain change if for an appropriate version : WiFi antenna 2,4GHz outdoor (not provided by Apsystems)

#### **CTs for ECU-C**

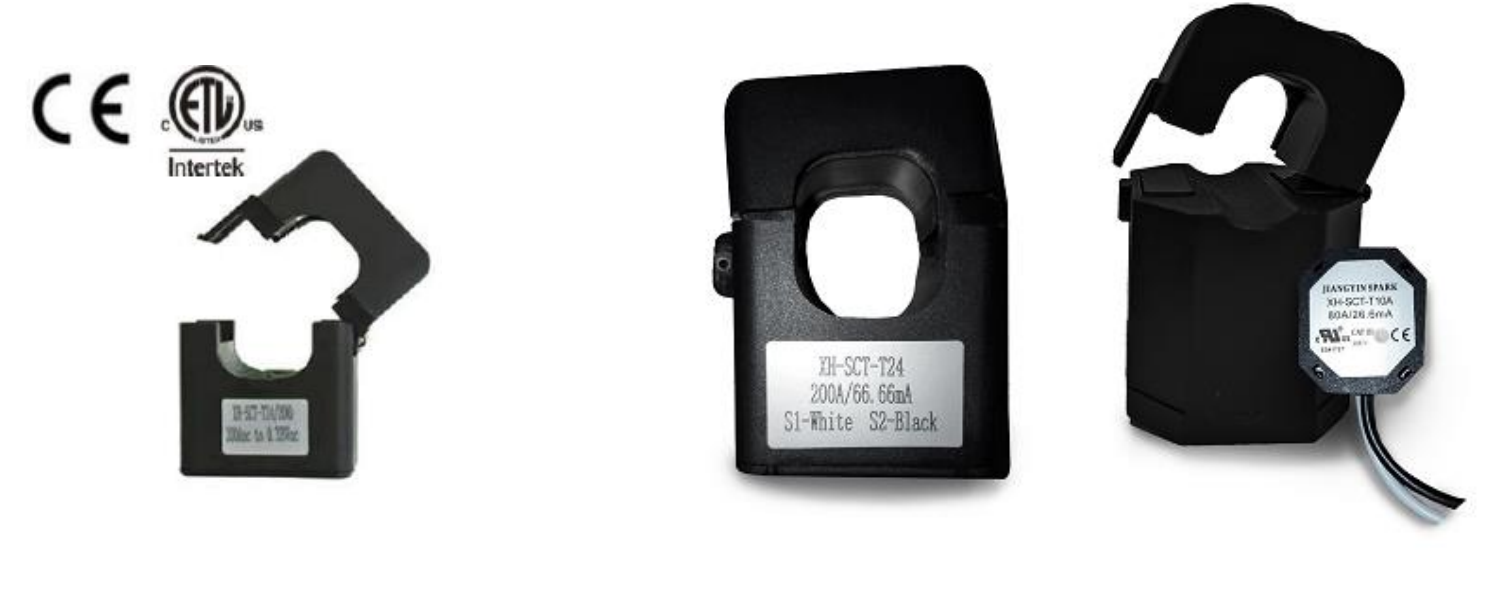

80A or 200A

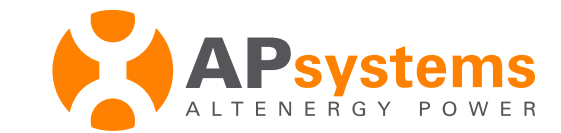

### Installation

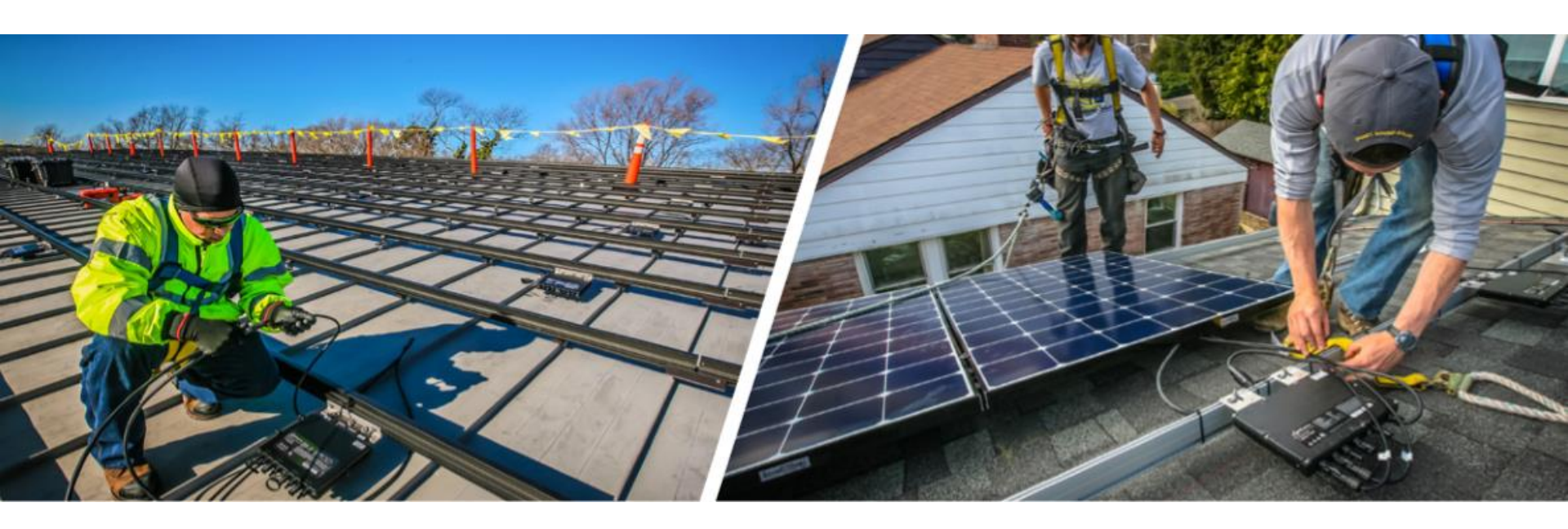

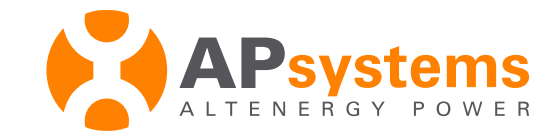

## System overview

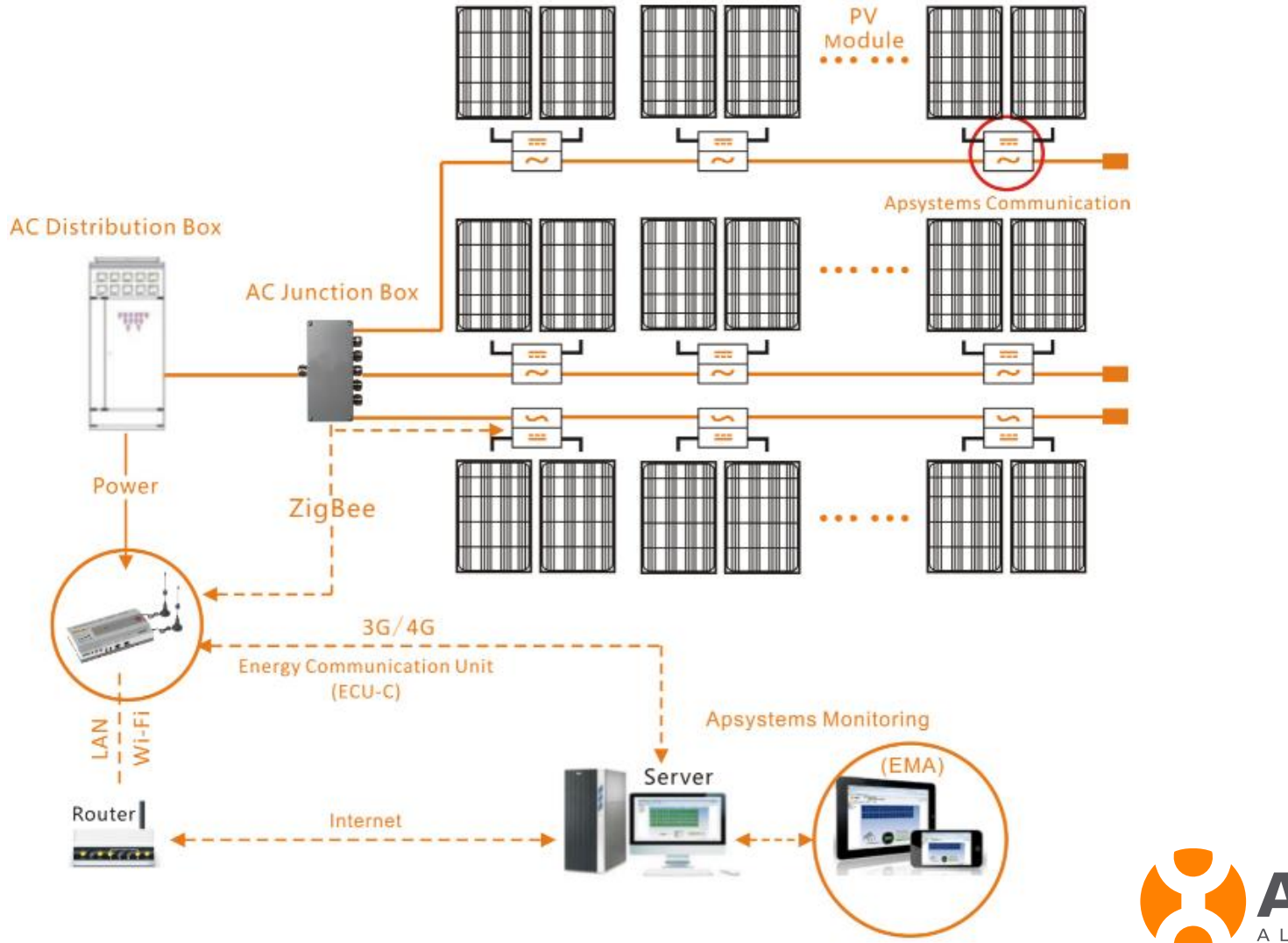

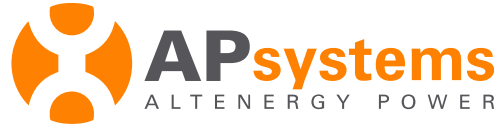

## Install ECU-C

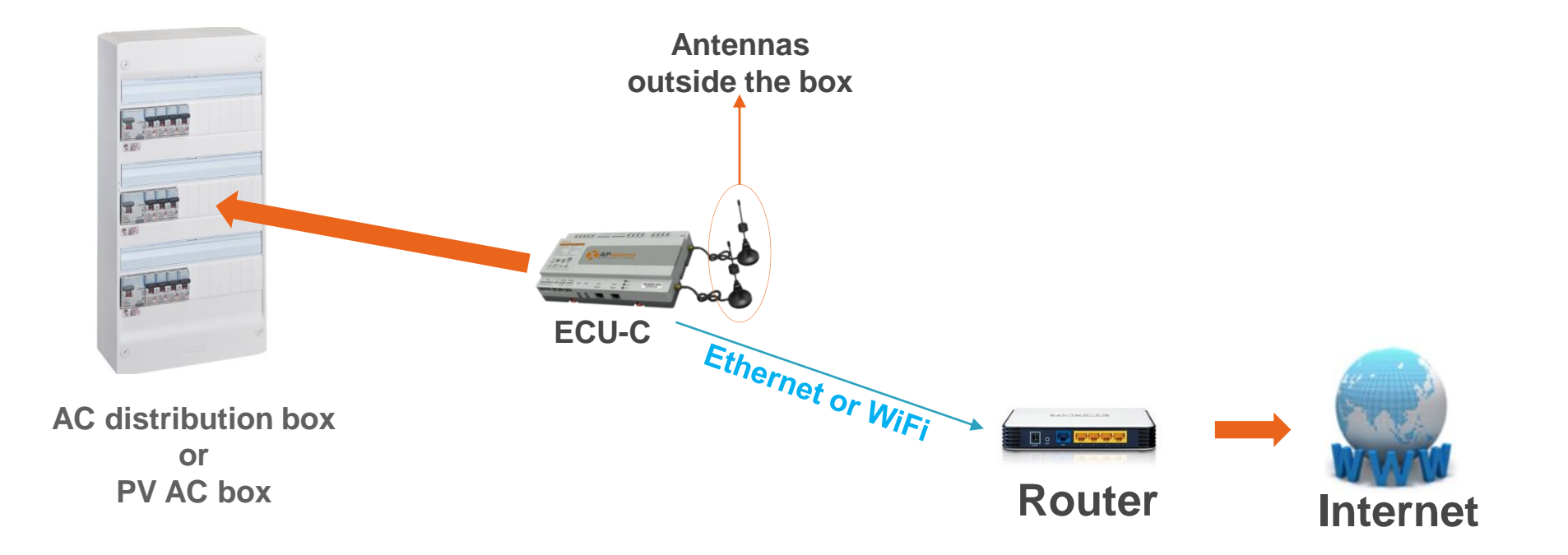

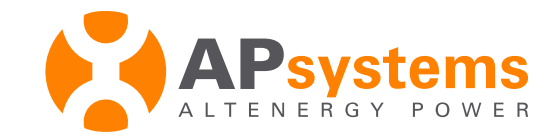

#### Install ECU-C

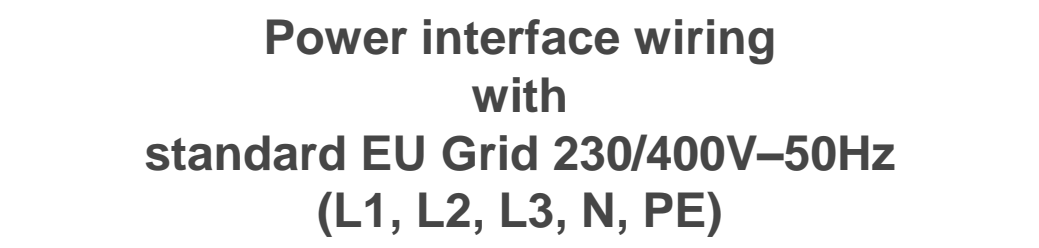

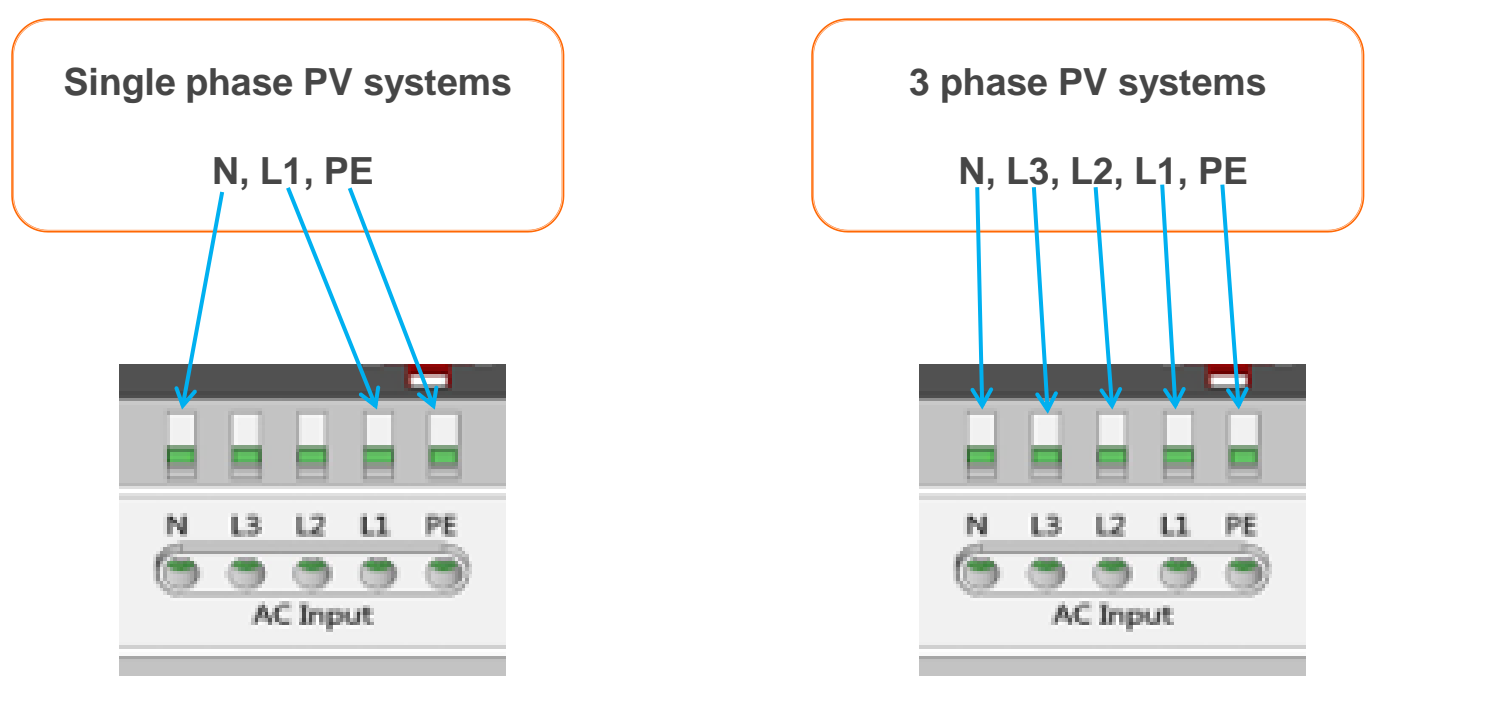

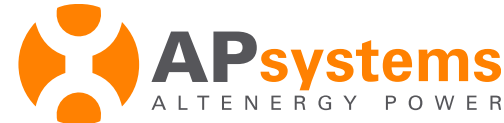

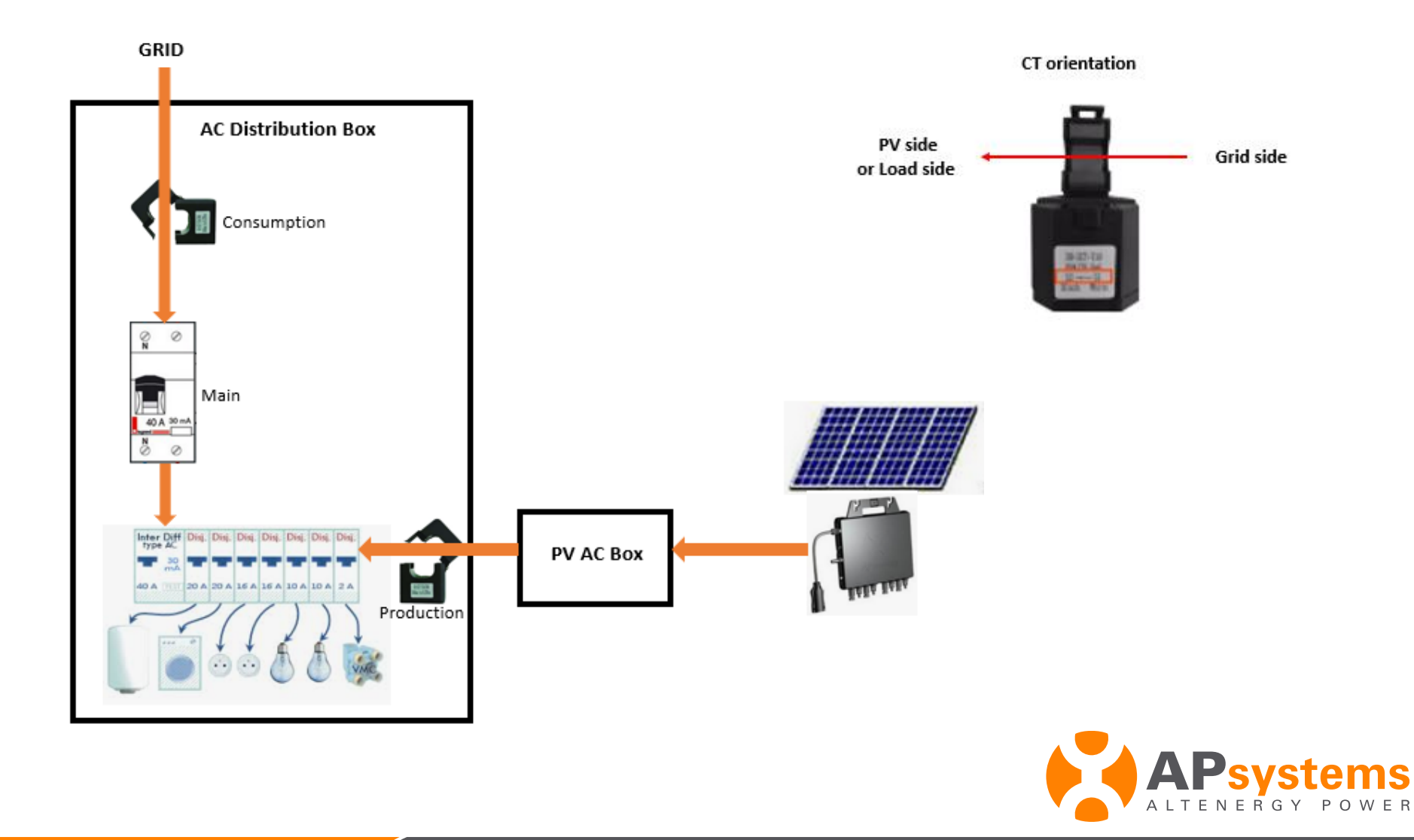

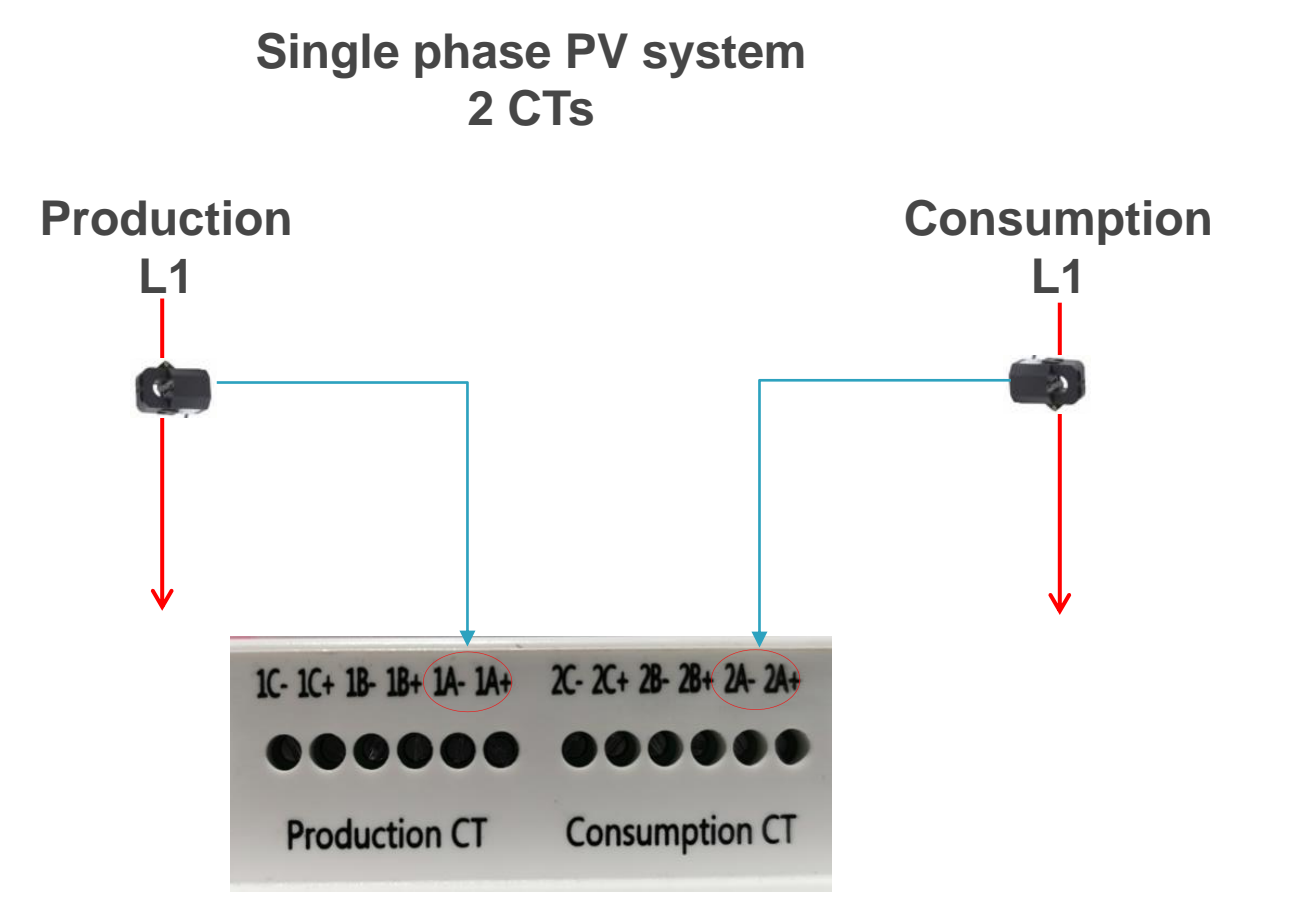

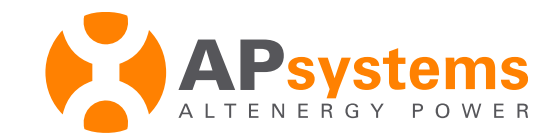

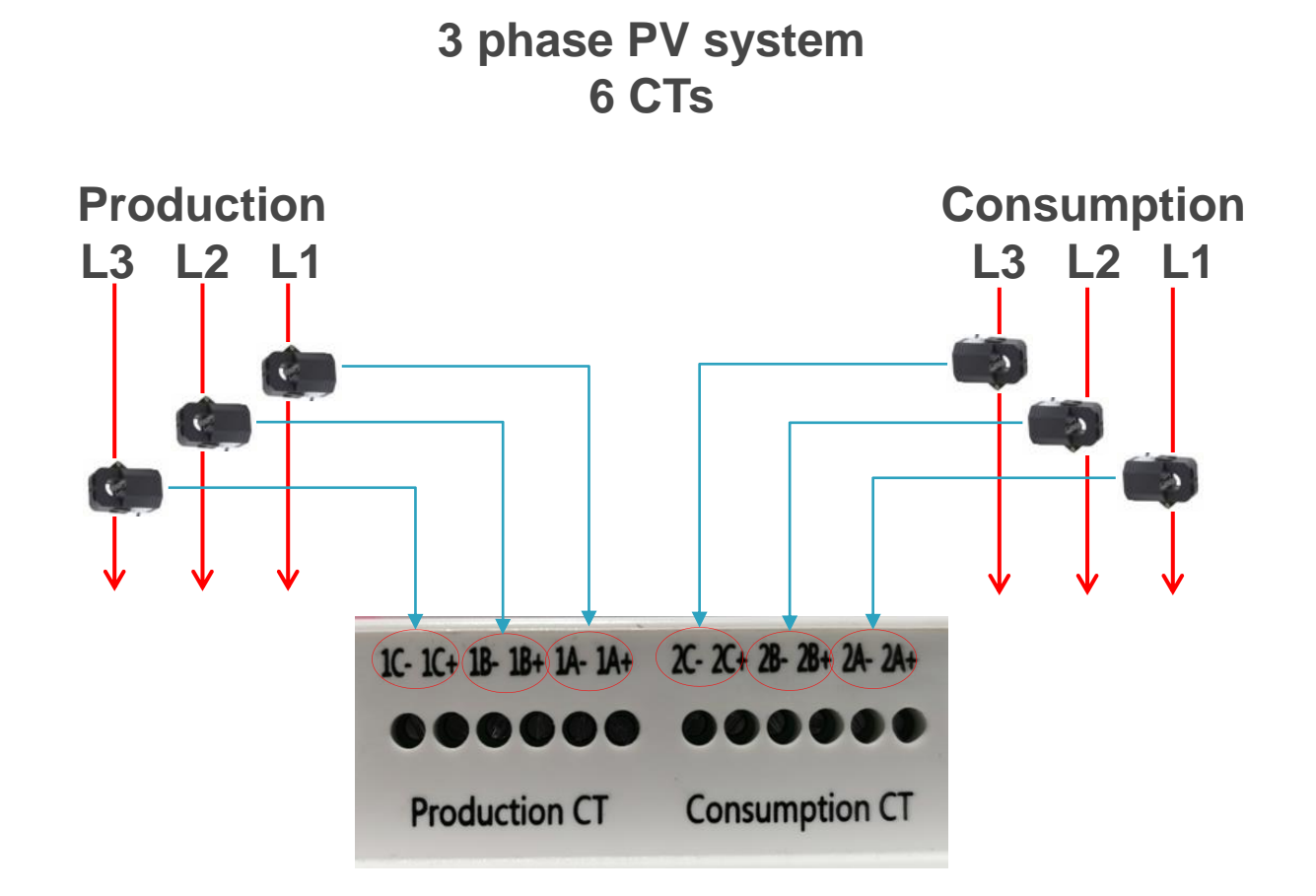

Warning : check phase are matching on ECU-C power port and CTs port

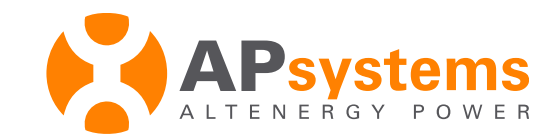

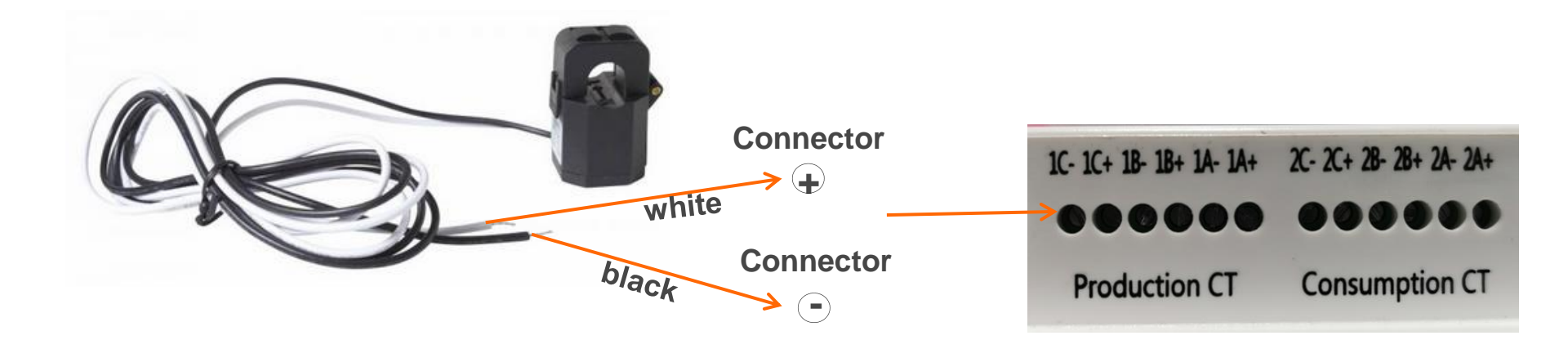

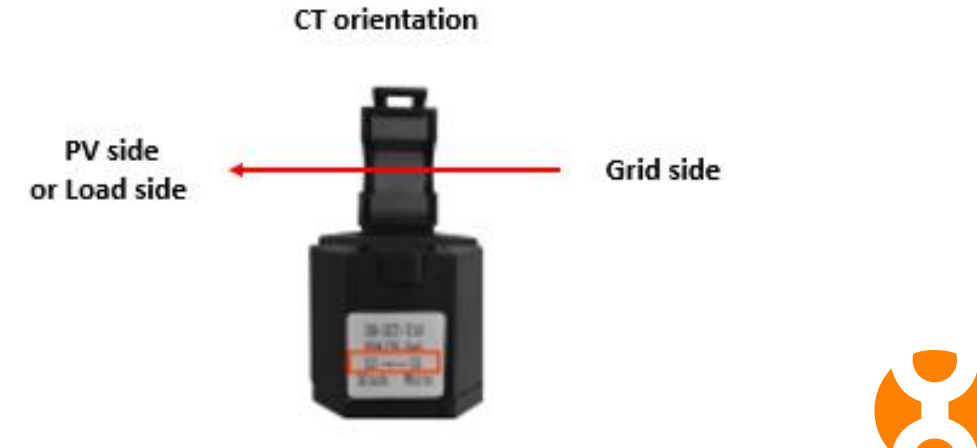

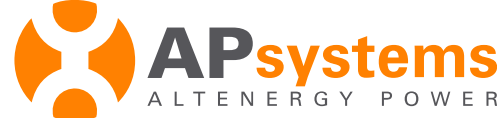

# **Energy Metering**

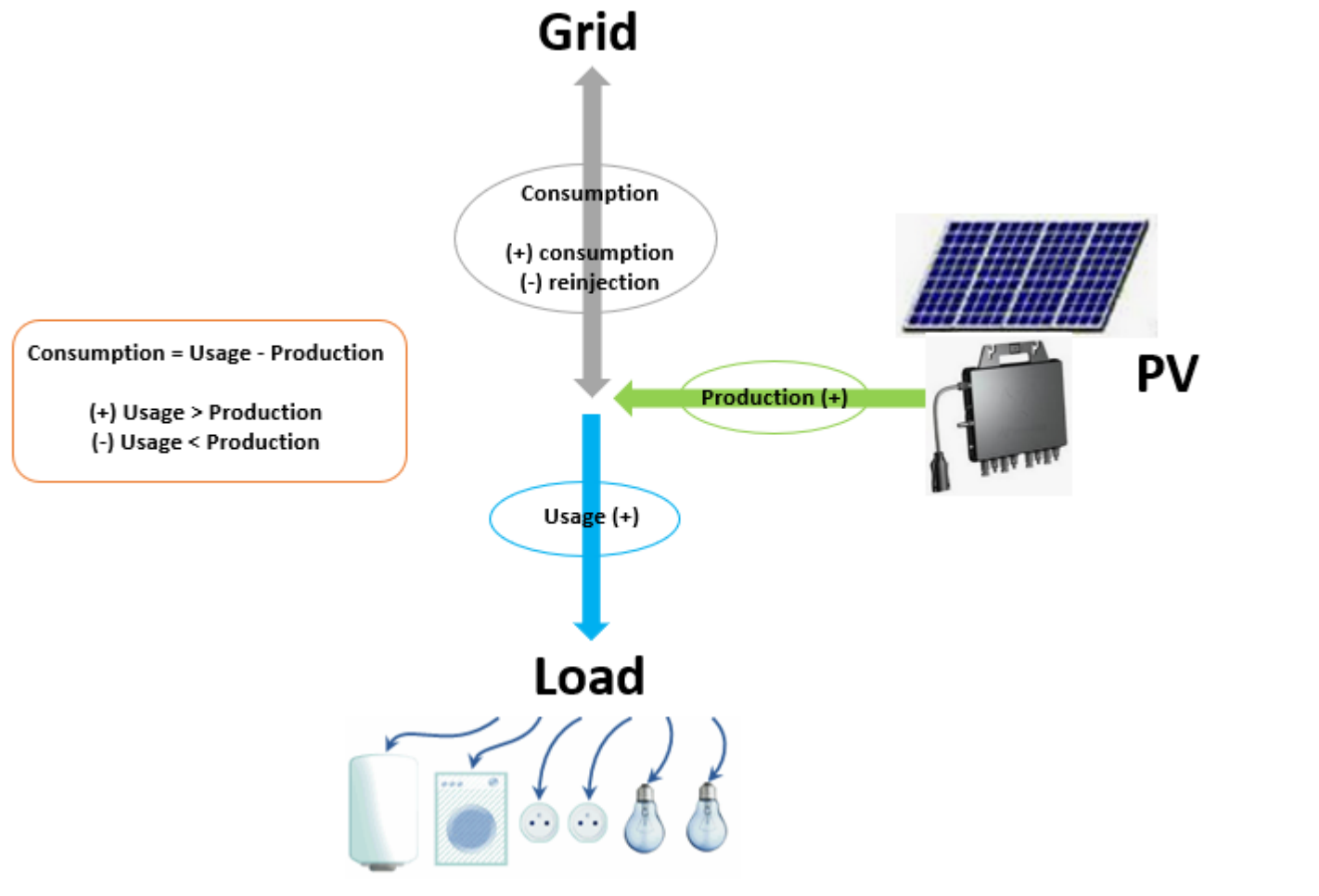

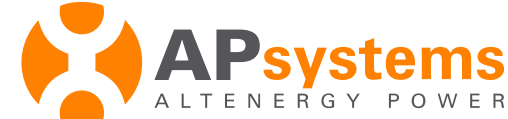

#### **Energy Metering**

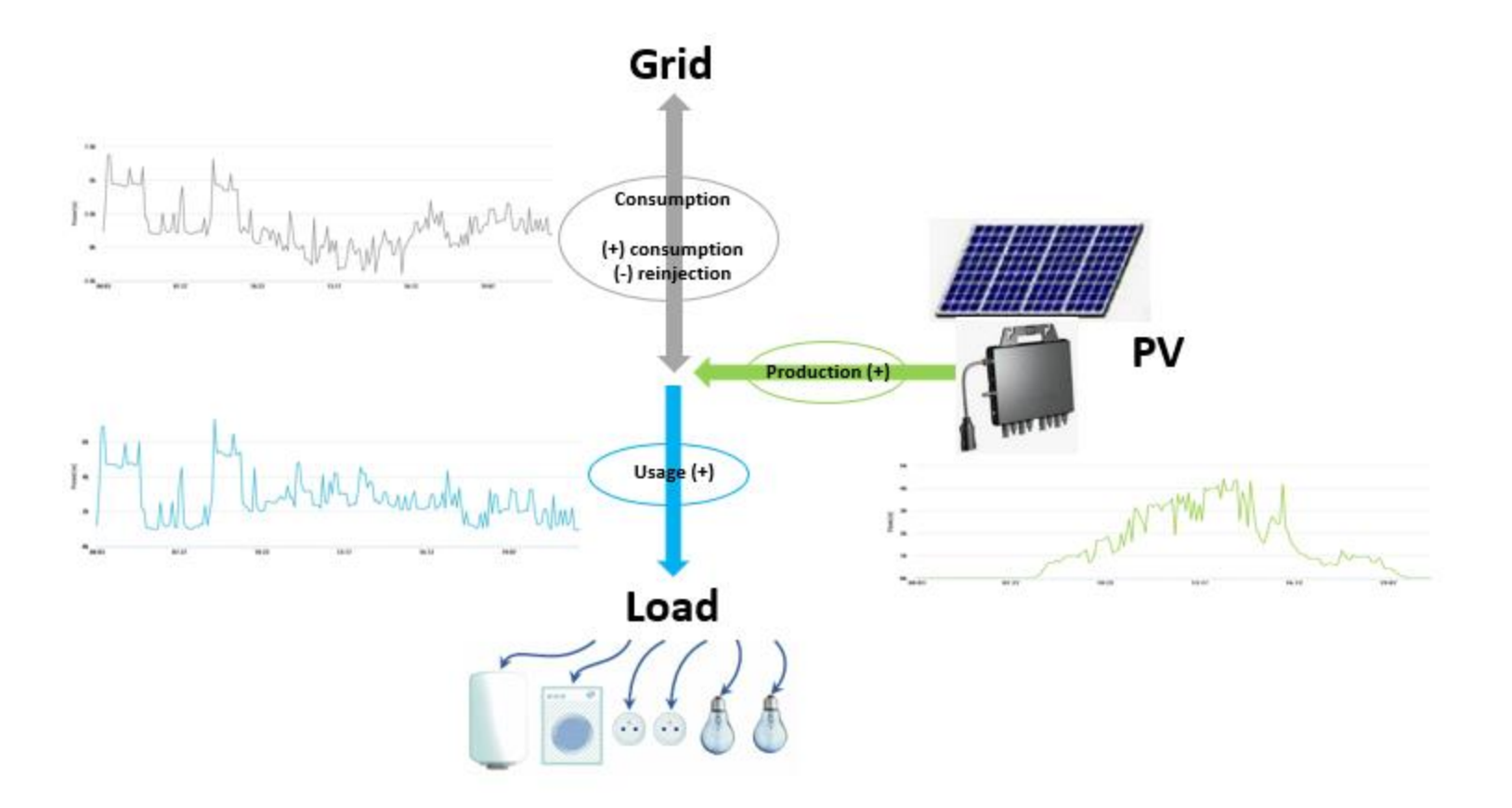

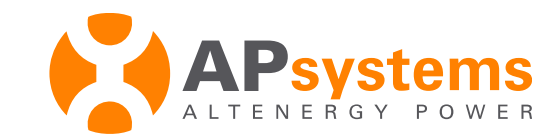

## **Energy Metering**

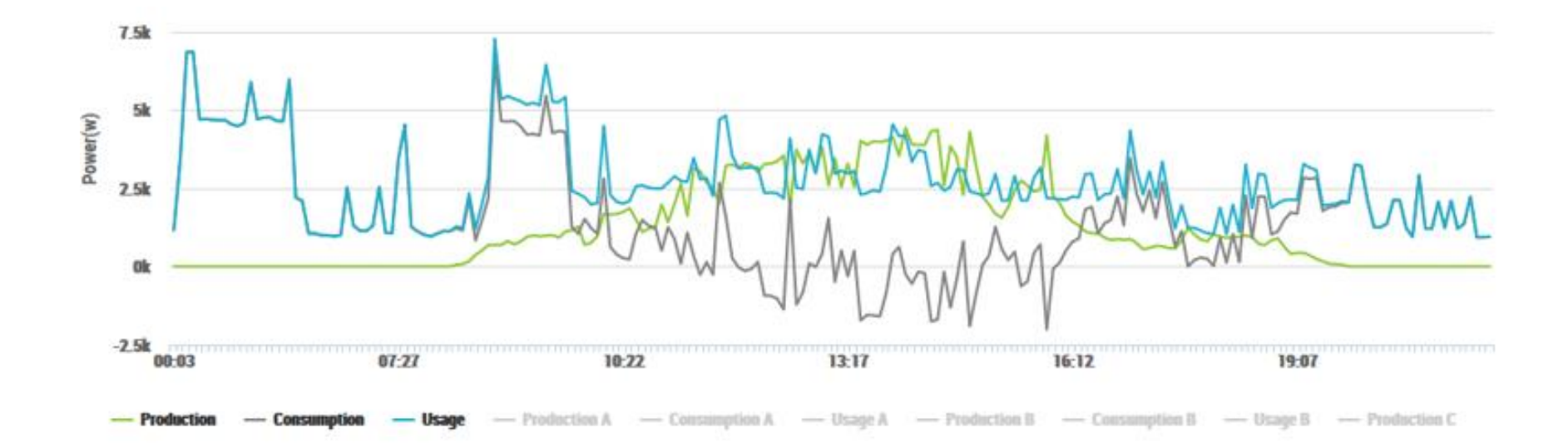

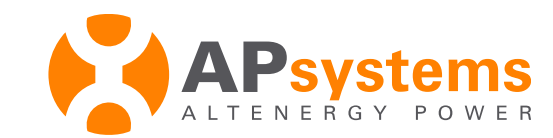

### Install ECU-C

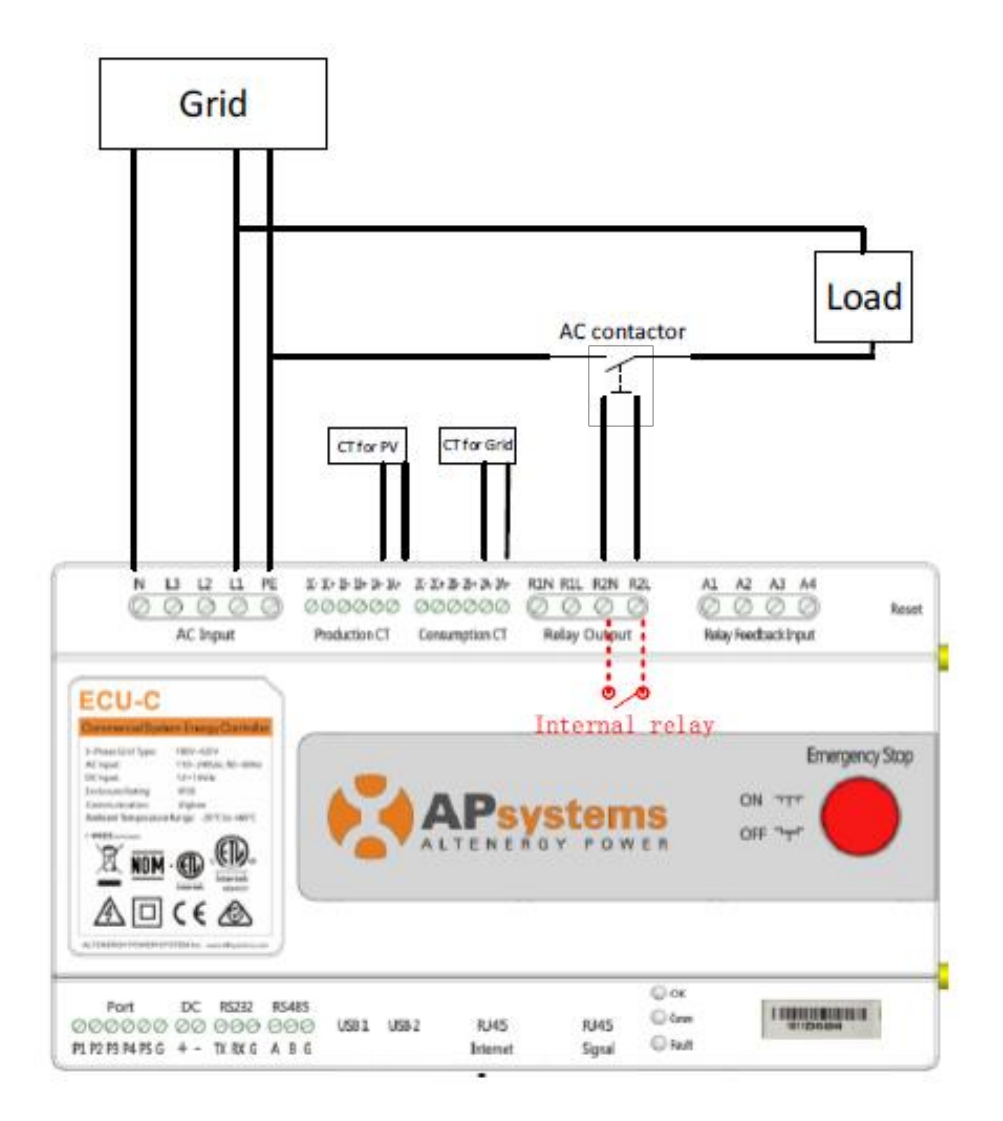

Redundant Energy Control : works only single phase (only L1 monitored)

How it works :

This function allows ECU-C, in case of excess energy (PV power > load consumption) to power a load in order to improve self-consumption ratio. When excess energy set up (Power Limit) is reached, contact #2 of **Relay output** port delivers N/L1 through **R2N/R2L** so you can power an external contactor and turn on a load.

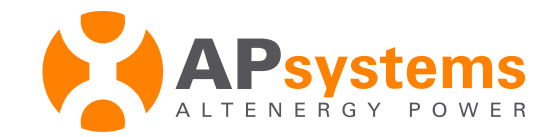

# **ECU internet connection**

Option 1: Wired Connection (recommended)

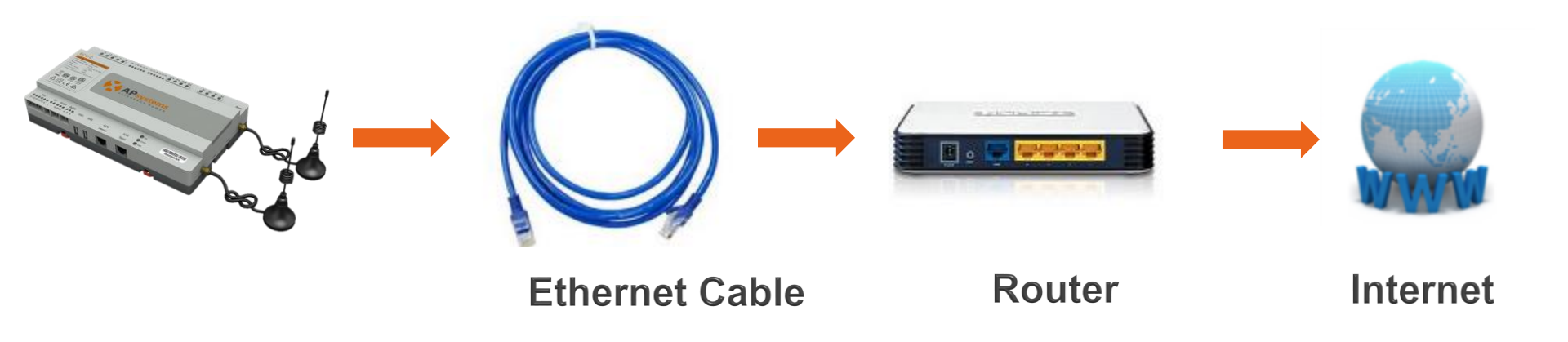

- Connect ECU to the router through the Ethernet cable
- Make sure the connection between the ECU & the router is ok
- Power ECU, it will obtain automatically IP address from the router
- Ensure the router connects to the internet, then the ECU will connect to the internet.

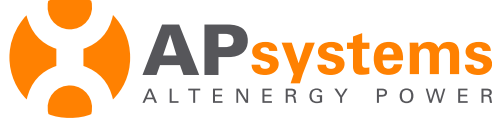

## **ECU** internet connection

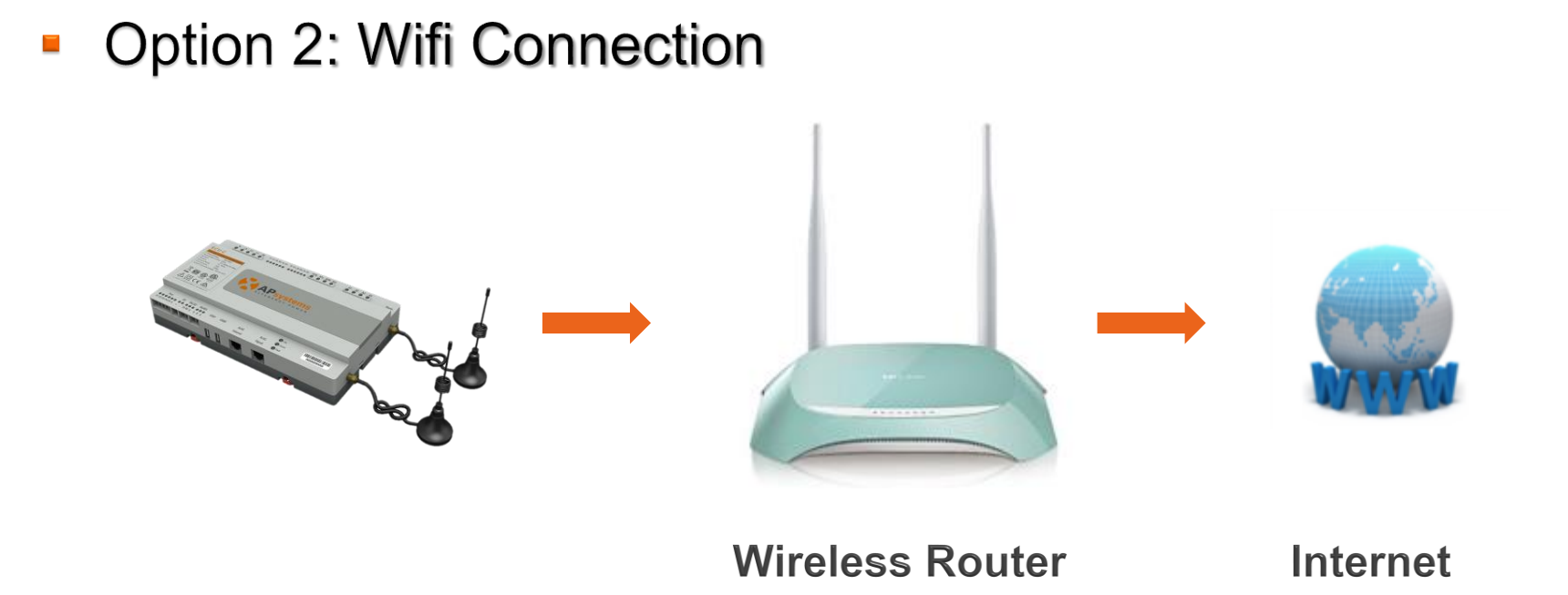

Connect the ECU-R or the ECU-C to the router through WiFi
-> set up through ECU configuration

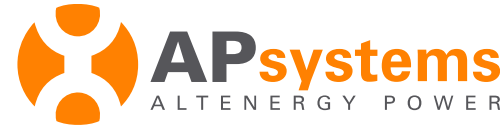

# **ECU-C** Configuration

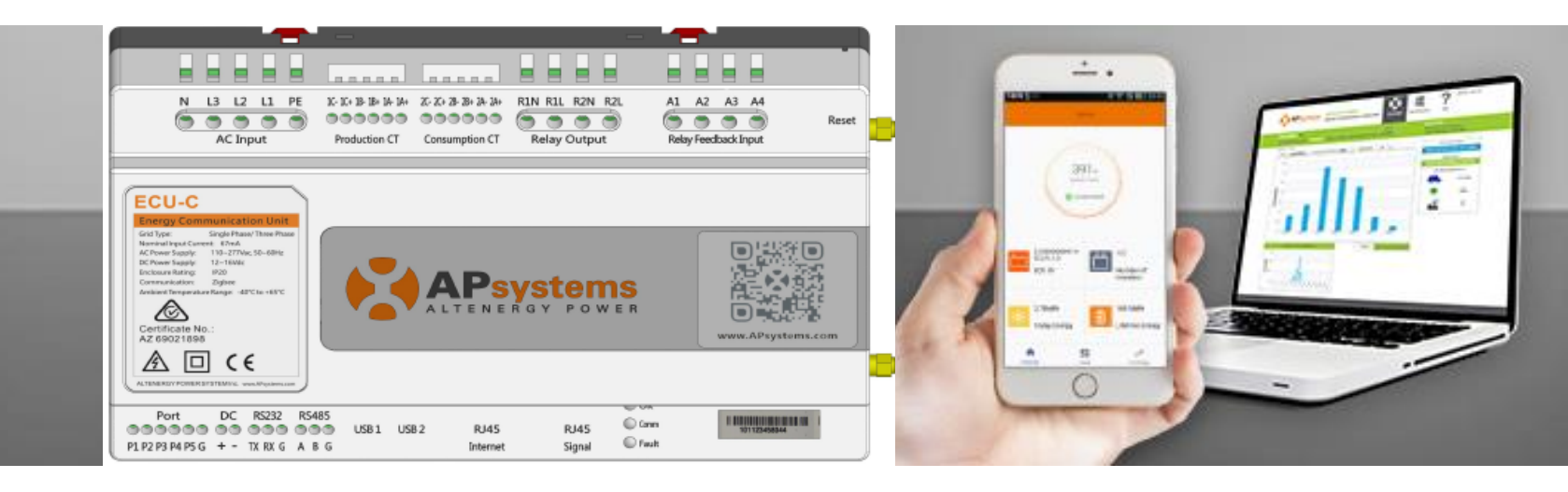

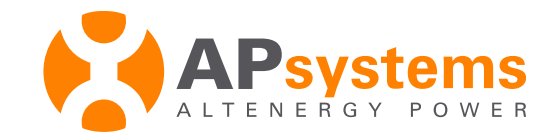

### ECU ID and Version

ECU ID (12 digits) is located on the label sticked on the front face or the back of the ECU case.

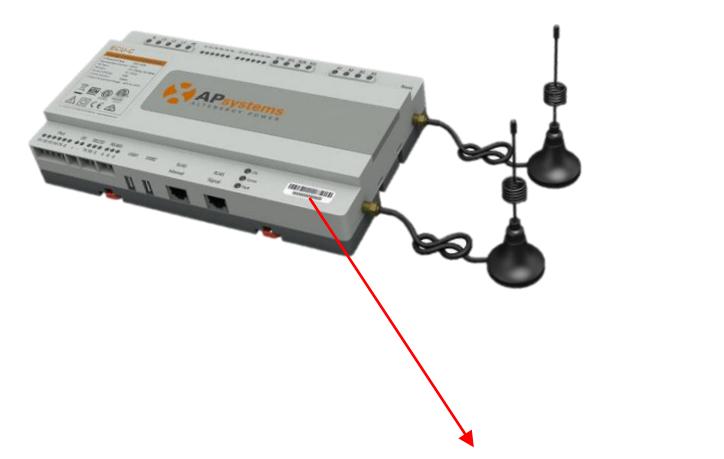

ID starting with 215 -> ECU-C ZigBee for YC600, QS1 and YC1000

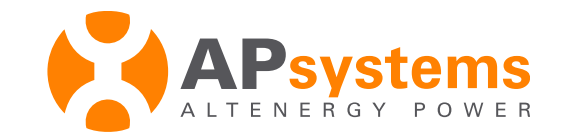

### Microinverter ID

It is a 12 digits ID located on a label sticked on the front of the ECU case.

UID helps to identify each microinverter and his version :

- starting with **501 or 502** -> **YC1000**
- starting with **406**, **408** or **409** -> **YC600**
- starting with **801, 802** -> **OS1**

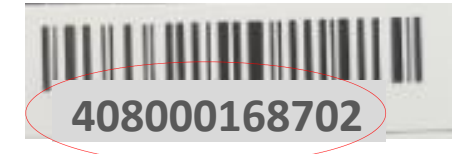

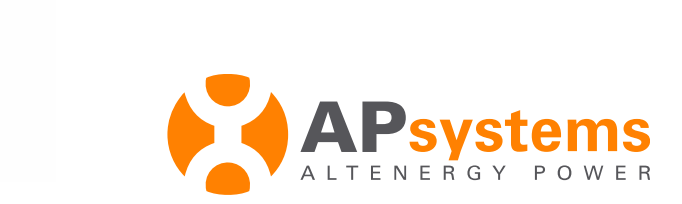

## **Configuration Steps**

- Connect your smartphone to ECU-C through WiFi
- Log on ECU-C local interface
- Set up ECU-C
- System check up

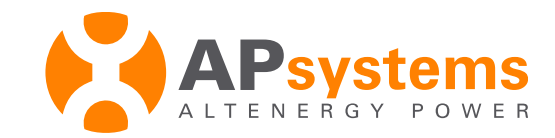

#### connect to ECU-C WiFi hotspot

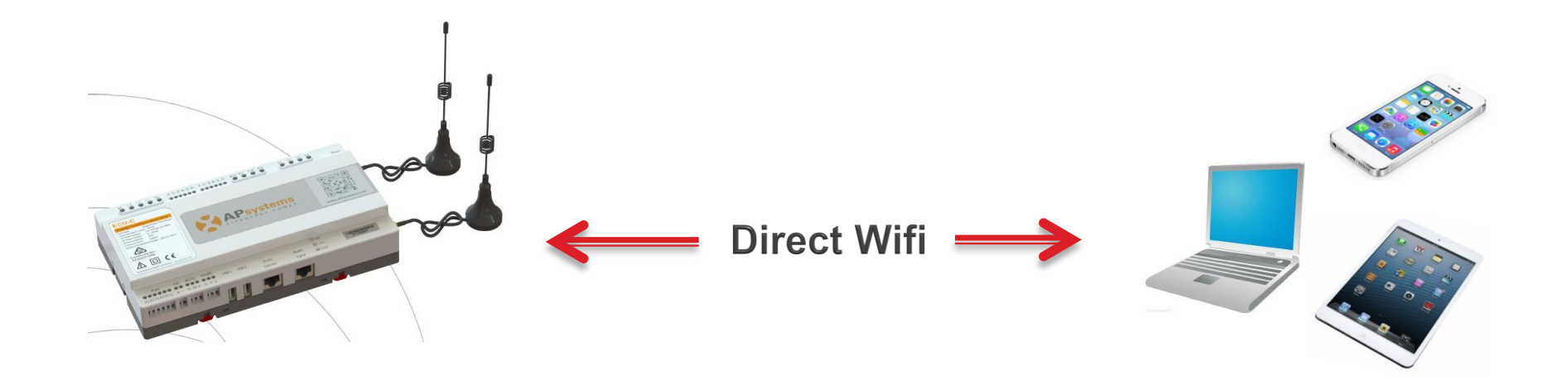

Power the ECU-C, select WiFi network ECU-WIFI\_XXXX with your computer or smartphone, and connect your device (no password)

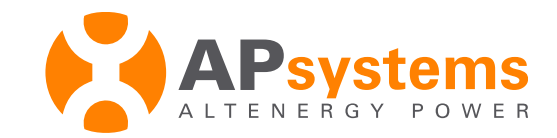

#### Connect to ECU-C local interface

#### enter 172.30.1.1 in your internet browser :

#### 172.30.1.1

#### click Enter to access to ECU-C local interface

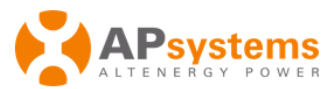

C' 🟠

ENERGY COMMUNICATION UNIT

Home Real Time Data Meter Administration

| ECU ID                          | 215000001976        |
|---------------------------------|---------------------|
| Lifetime generation             | 0.38 kWh            |
| Last System Power               | 0 W                 |
| Generation of Current Day       | 0 kWh               |
| Last Connection to website      | 2020-03-03 14:07:54 |
| Number of Inverters             | 2                   |
| Last Number of Inverters Online | 0                   |
| Current Software Version        | C1.1                |
| Current Time Zone               | Europe/Oslo         |
| ECU Eth0 Mac Address            | 80:97:1B:00:D6:BB   |
| ECU Wlan0 Mac Address           | 60:C5:A8:E6:78:FD   |

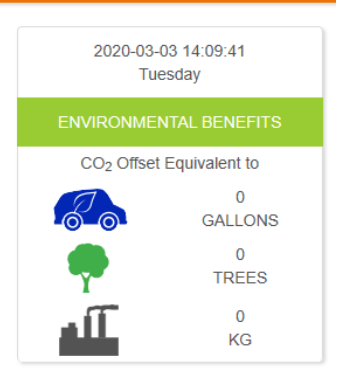

English | Chinese

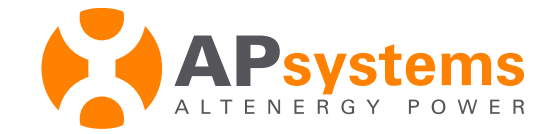

... ⊠ ☆

#### **ECU-C** configuration

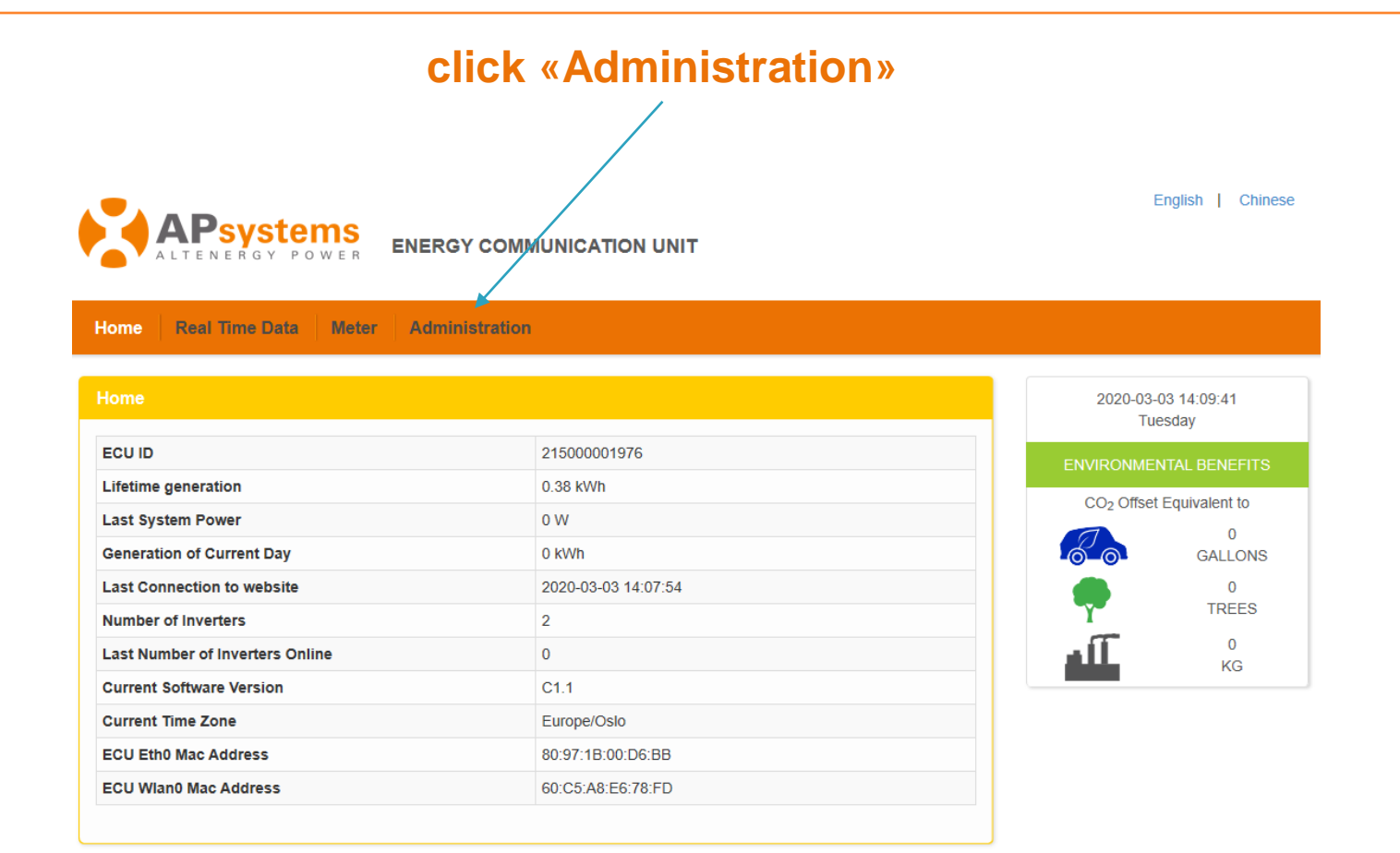

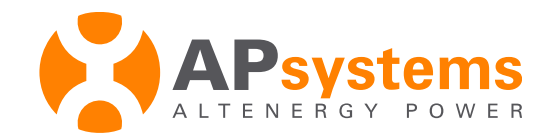

#### Input Microinverter ID

Enter inverter ID in the tab, manually or via Barcode Scanner App with your smartphone (copy/past all IDs from word or xls doc)

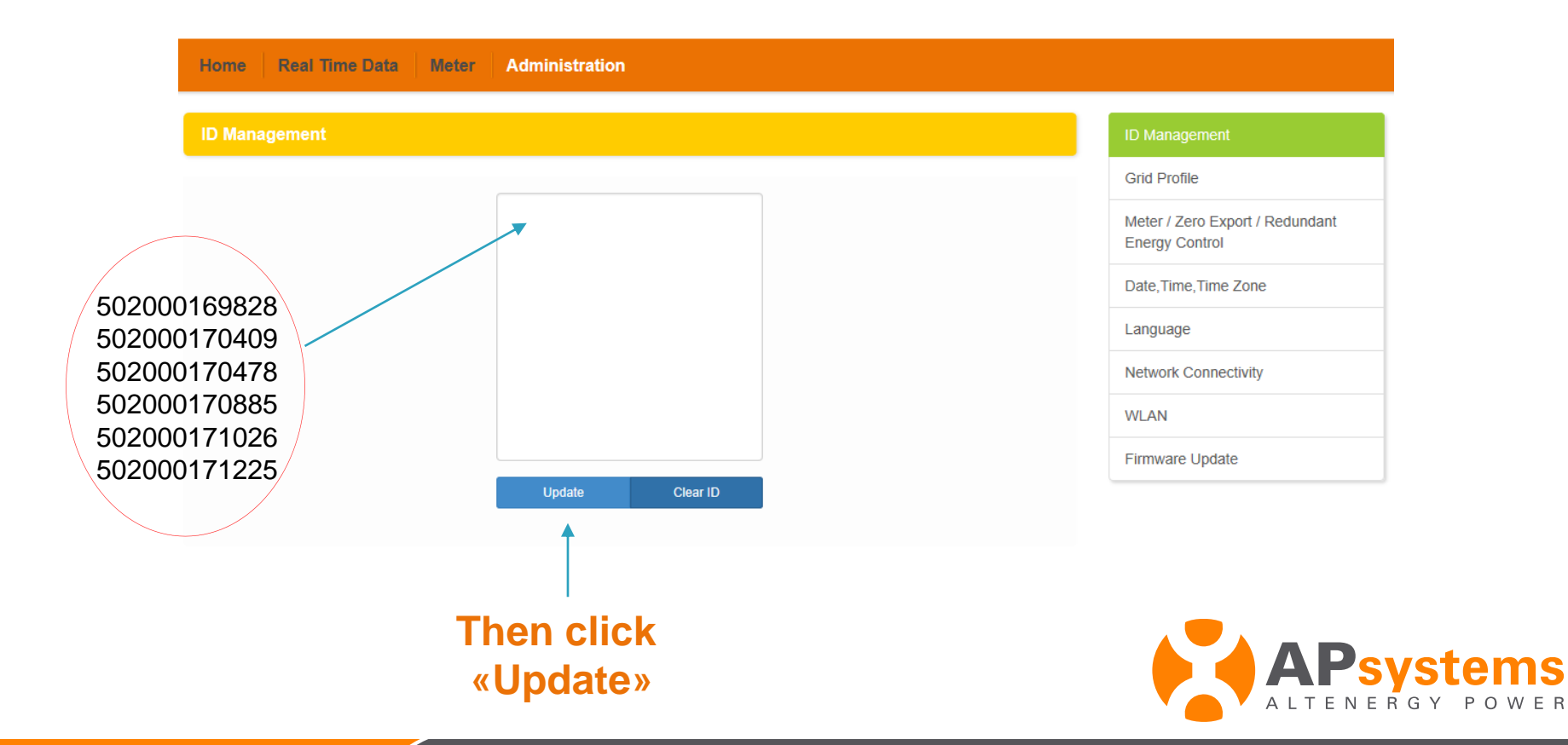

### Input Microinverter ID

| Inverter ID                        | are set up in the ECU                                                                        |  |
|------------------------------------|----------------------------------------------------------------------------------------------|--|
| ALTENERGY POWER                    | ENERGY COMMUNICATION UNIT                                                                    |  |
| Home Real Time Data Admini         | istration                                                                                    |  |
| ID Management                      |                                                                                              |  |
| ID updated successfully ! Total: 6 |                                                                                              |  |
|                                    | 502000169828<br>502000170409<br>502000170478<br>502000170885<br>502000171026<br>502000171225 |  |
|                                    | Update Clear ID                                                                              |  |

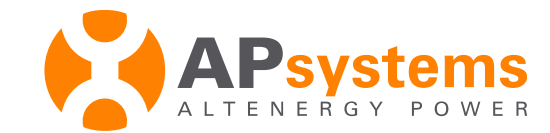

### Set up Time zone

#### Click «Date, Time, Time zone» Chose the right Time Zone in the rolling menu Home Real Time Data Meter Administration Date, Time, Time Zone ID Management Grid Profile Date Time 2020/03/03 14:28:28 Meter / Zero Export / Redundant Energy Control Update Time Zone Europe/Oslo $\sim$ Language Network Connectivity Update WI AN NTP Server 0.asia.pool.ntp.org Firmware Update Warning : wrong Update Time Zone setting then click «Update» will display wrong time information in EMA and affect production curve

**ECU configuration is completed** 

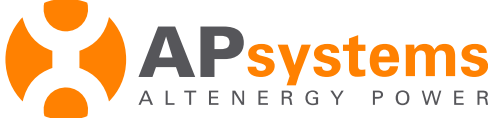

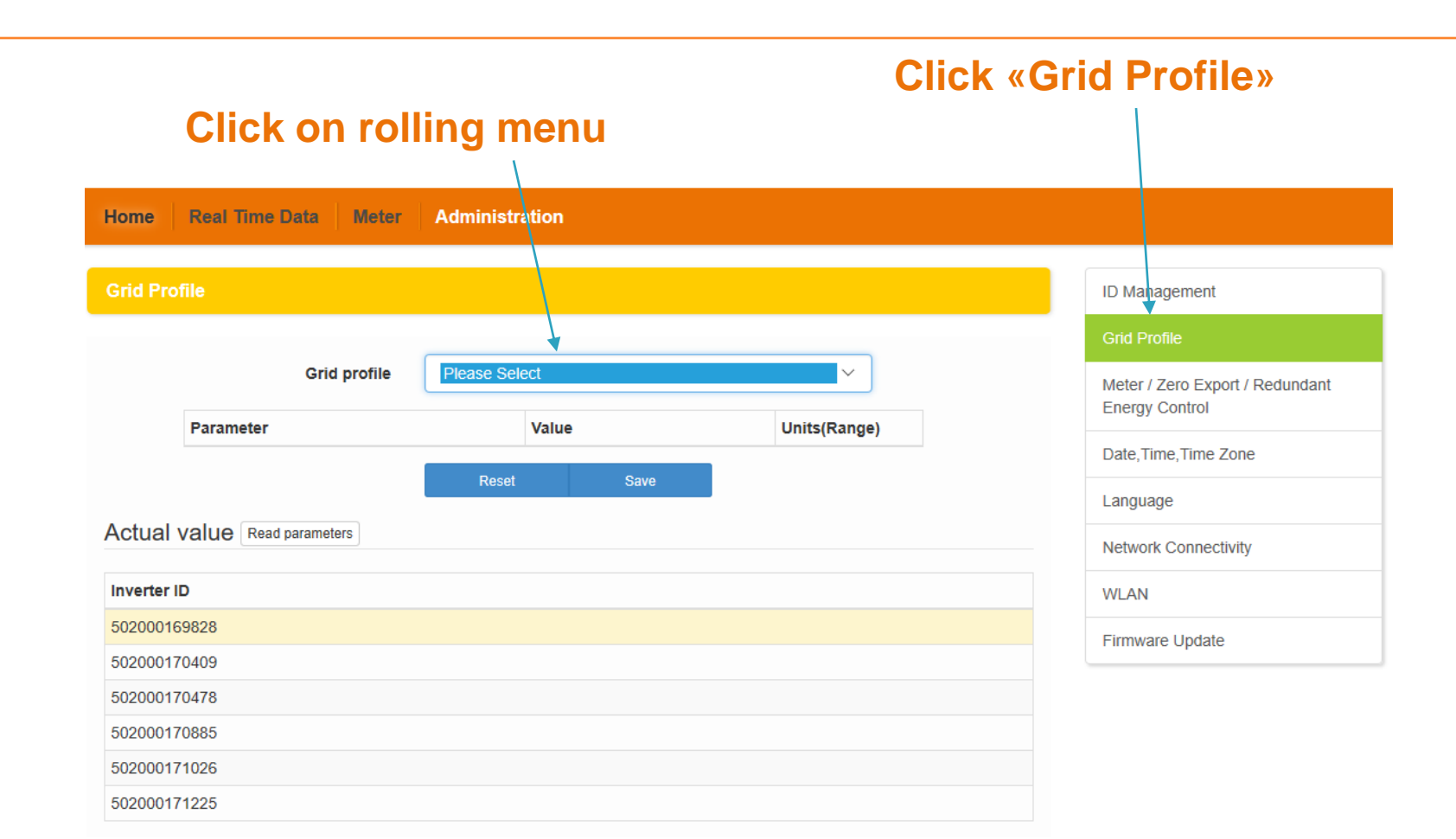

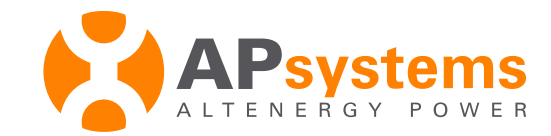

#### Select the right country

| Home Real Time Data Meter    | Administration                                                      |                                                   |
|------------------------------|---------------------------------------------------------------------|---------------------------------------------------|
| Grid Profile                 | Please Select<br>Australia AS4777_2 2015<br>France UTE C15-712-1    | ID Management                                     |
|                              | France UTE C15-712-1(island 50Hz)<br>Germany VDE AR-N-4105          | Grid Profile                                      |
| Grid profile                 | Netherlands 50438<br>New Zealand NZS4777_2 2015<br>China NB/T 32004 | Meter / Zero Export / Redundant<br>Energy Control |
|                              | Spain RD1699<br>Sri Lanka IEC61727,IEC61683                         | Date, Time, Time Zone                             |
|                              | US UL 1741/240<br>US CA Rule 21<br>US UL 1741/120                   | Language                                          |
| Actual value Read parameters | Brazil/220 Standard range<br>Brazil/127 Standard range              | Network Connectivity                              |
| Inverter ID                  | Brazil/240 Standard range<br>Brazil/120 Standard range              | WLAN                                              |
| 502000169828                 | Brazil/220 Maximun range                                            | Firmware Update                                   |
| 502000170409                 | Mexico/220<br>Mexico/127                                            |                                                   |
| 502000170478                 | Chile VDE AR-N-4105                                                 |                                                   |
| 502000170885                 | Sri Lanka2 IEC61727,IEC61683<br>Sweden EN50438                      |                                                   |
| 502000171026                 | Denmark 1<br>Dentugal EN50428                                       |                                                   |
| 502000171225                 | Belgium C10/11<br>Denmark 2<br>Puerto Rico                          |                                                   |
|                              | Mauritius                                                           |                                                   |

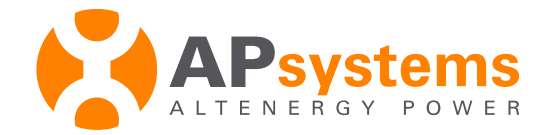

| rofile                         |                    |              | ID Management                                |  |  |
|--------------------------------|--------------------|--------------|----------------------------------------------|--|--|
| _                              |                    |              |                                              |  |  |
| Grid profile Gerr              | nany VDE AR-N-4105 | ~            | Meter / Zero Export / Redu<br>Energy Control |  |  |
| Parameter                      | Value              | Units(Range) | Date, Time, Time Zone                        |  |  |
| Under voltage (ctage 3)        | 184.0              | v            | Language                                     |  |  |
| Under voltage 3 trip time      | 0.16               | s            | Network Connectivity                         |  |  |
| Over voltage (stage 3)         | 265.0              | v            | WLAN                                         |  |  |
| Over voltage 3 trip time       | 0.16               | s            | Firmware Update                              |  |  |
| Average over voltage           | 253.0              | v            |                                              |  |  |
| Average over voltage trip time | 600.0              | s            |                                              |  |  |
| Under frequency (ctage 2)      | 47.5               | Hz           |                                              |  |  |
| Under frequency 2 trip time    | 0.16               | s            |                                              |  |  |
| Over frequency (stage 2)       | 51.5               | Hz           |                                              |  |  |
| Over frequency 2 trip time     | 0.16               | s            |                                              |  |  |
| Reconnection time              | 80.0               | s            |                                              |  |  |
| Reconnection under voltage     | 196.0              | v            |                                              |  |  |
| Reconnection over voltage      | 253.0              | v            |                                              |  |  |
| Reconnection over frequency    | 50.2               | Hz           |                                              |  |  |
| Reconnection under frequency   | 47.5               | Hz           |                                              |  |  |
| 006 Ø (P)                      | Close              | ~            |                                              |  |  |
|                                | Reset Save         |              |                                              |  |  |
|                                | 1                  | _            |                                              |  |  |

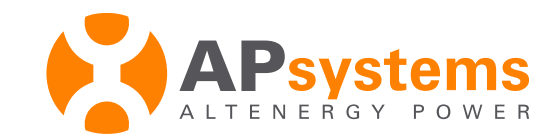

| r voltage (stage 3)        |                | 265.0              | V                    |        | WLAN            |
|----------------------------|----------------|--------------------|----------------------|--------|-----------------|
| r voltage 3 trip time      |                | 0.16               | s                    |        | Firmware Update |
| rage over voltage          | Set parame     | ters               |                      |        |                 |
| rage over voltage trip tin | Confirm modify | parameters of Germ | nany VDE AR-N-4105 ? |        |                 |
| ler frequency (stage 2)    |                |                    |                      | Cancel |                 |
| ler frequency 2 trip time  |                | 0.16               | S                    |        |                 |
| r frequency (stage 2)      |                | 51.5               | Hz                   |        |                 |
| r frequency 2 trip time    |                | 0.16               | s                    |        |                 |

#### Then click «OK» to confirm

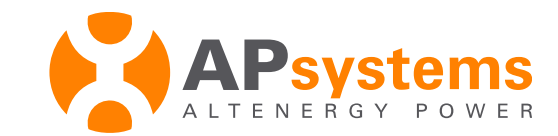

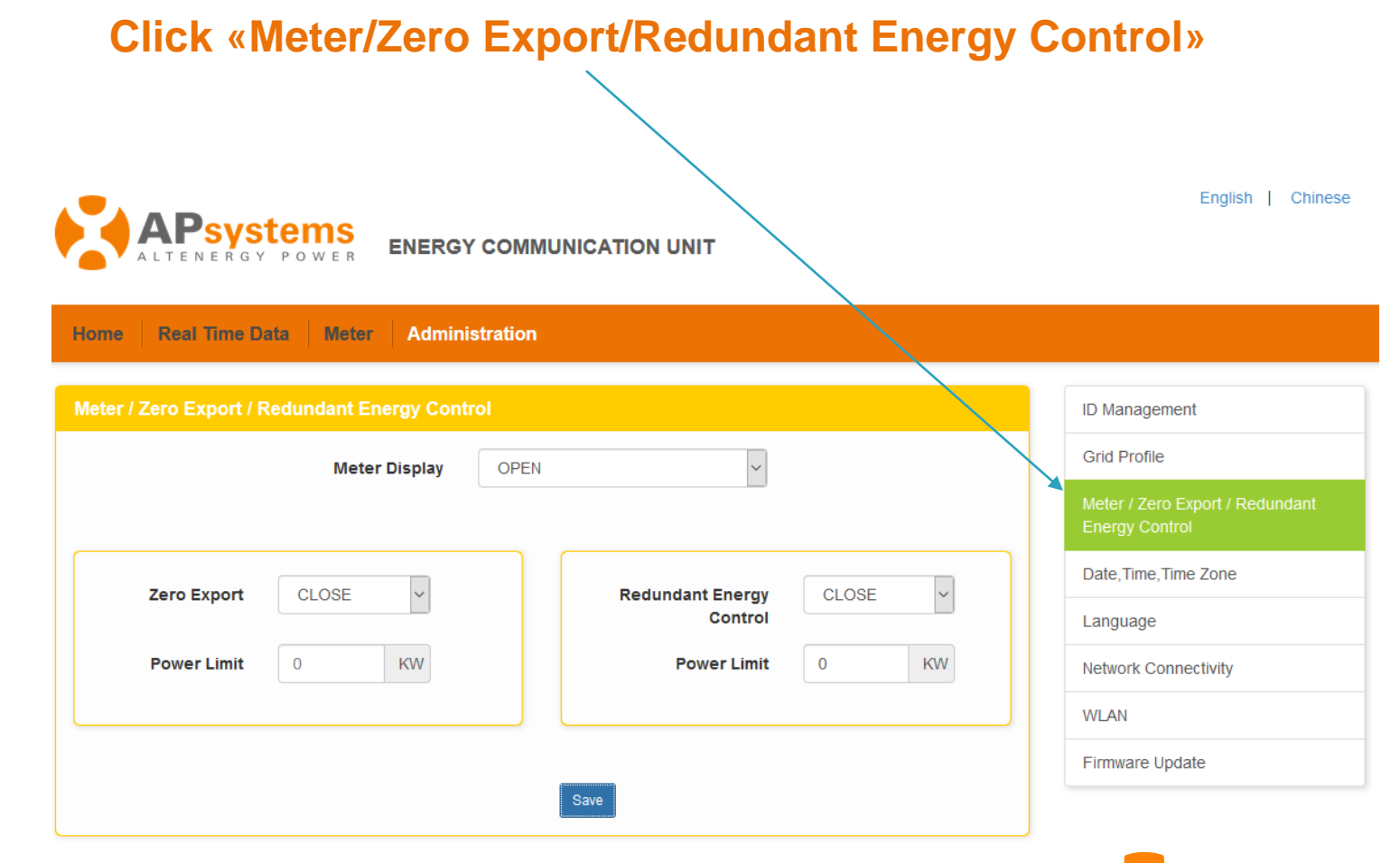

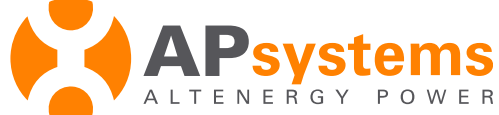

#### **Option 1 : Metering only**

| ALTENERGY POWER ENERGY COMMUNICATION UNIT             | English   Chinese                                 |
|-------------------------------------------------------|---------------------------------------------------|
| Home Real Time Data Meter Administration              |                                                   |
| Meter / Zero Export / Redundant Energy Control        | ID Management                                     |
| Meter Display OPEN 🗸                                  | Grid Profile                                      |
|                                                       | Meter / Zero Export / Redundant<br>Energy Control |
| Zero Evport CLOSE Y Redundant Energy CLOSE Y          | Date, Time, Time Zone                             |
| Control                                               | Language                                          |
| Power Limit     0     KW     Power Limit     0     KW | Network Connectivity                              |
|                                                       | WLAN                                              |
|                                                       | Firmware Update                                   |
| Save                                                  |                                                   |

Setting : Meter Display : OPEN Zero Export : CLOSE Redondancy Energy Control : CLOSE Then click «Save»

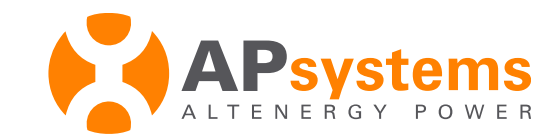

**Option 2 : Metering + Redundant Energy Control** 

| M           | ome   Real Time Data   Meter   Administration |                       | ID Management                                     |
|-------------|-----------------------------------------------|-----------------------|---------------------------------------------------|
|             | Meter Display OPEN                            | v                     | Grid Profile                                      |
|             |                                               |                       | Meter / Zero Export / Redundant<br>Energy Control |
|             |                                               | Redundant Energy OPEN | Date, Time, Time Zone                             |
|             |                                               | Control               | Language                                          |
|             | Power Limit 0 KW                              | Power Limit 1 KW      | Network Connectivity                              |
|             |                                               |                       | WLAN                                              |
|             |                                               |                       | Firmware Update                                   |
|             |                                               | Save                  |                                                   |
| etting : 🧁  |                                               |                       |                                                   |
| eter Displa | ay : OPEN                                     |                       |                                                   |
| ero Export  |                                               |                       |                                                   |
|             |                                               |                       |                                                   |

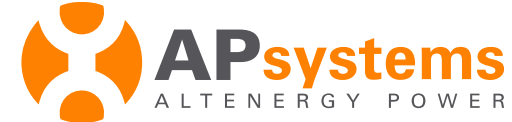

#### **Option 3 : Metering + Zero Export**

#### Nota : Redundant Energy Control and Zero Export cannot be activated in the same time

|                                                | JNICATION UNIT   |         |            | English   Chinese |
|------------------------------------------------|------------------|---------|------------|-------------------|
| Home Real Time Data Meter Administration       |                  |         |            |                   |
| Meter / Zero Export / Redundant Energy Control |                  |         |            | lanagement        |
| Meter Display OPEN                             | ~                |         | Grid       | l Profile         |
|                                                |                  |         | Met<br>Ene |                   |
| Zero Export ODEN V                             | Redundant Energy | CLOSE V | Dat        | e,Time,Time Zone  |
|                                                | Control          | CLOSE   | Lan        | guage             |
| Power Limit 0 KW                               | Power Limit      | 0 KW    | Net        | work Connectivity |
|                                                |                  |         | WL         | AN                |
|                                                |                  |         | Firm       | ware Update       |
|                                                | Save             |         |            |                   |

Set up as follow : Meter Display : OPEN Zero Export : OPEN – enter Power Limit Redondancy Energy Control : CLOSE Then click « Save »

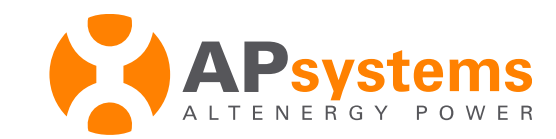

#### Wire connection with router

#### If you connected ECU-C to the router with an Ethernet cable, check IP address is fine :

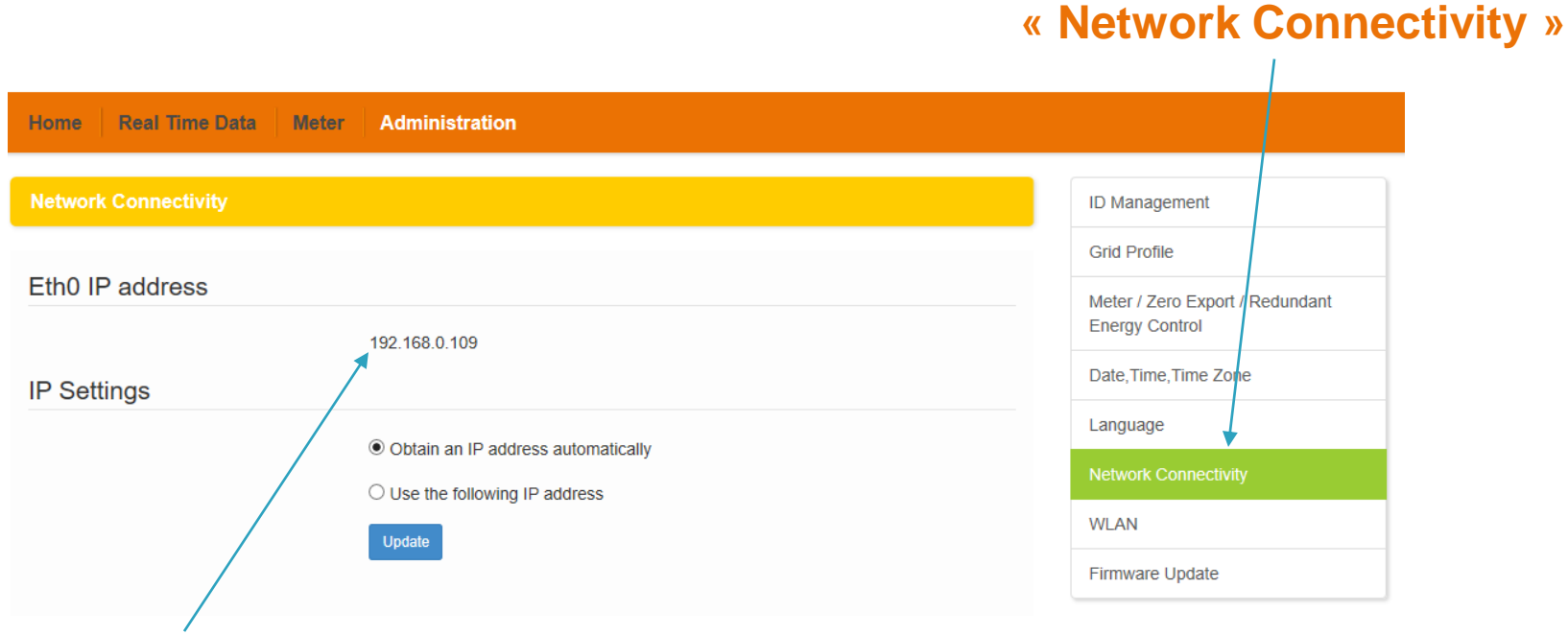

IP address cannot be 192.168.131.228

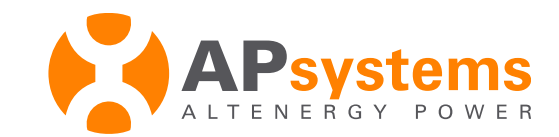

Click

#### WiFi connection with router

#### If you cannot connect ECU-C to the router through Ethernet cable (recommended), configurate a WiFi connection : English | Chinese **ENERGY COMMUNICATION UNIT** Cliquer sur « WLAN » **Real Time Data** Home Administration WLAN ID Management Date. Time Time Zone WLAN LWA Language Available Networks Network Connectivity TP-LINK\_703C ad ..... Connect Firmware Update Select WiFi network, enter password, then click « Connect »

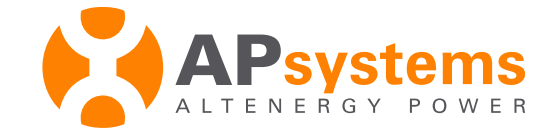

### WiFi connection with router

#### **Check ECU-C is properly connected**

| WLAN               |                                                                                                    |
|--------------------|----------------------------------------------------------------------------------------------------|
| WEAN LWA           |                                                                                                    |
| Connected          |                                                                                                    |
| SSID               | TP-LINK_703C                                                                                                    |
| IP address         | 192.168.0.101                                                                                                   |
| /                  | Disconnect                                                                                                    |
| Available Networks |                                                                                                    |
| TPJ INK 703C       | in the second second second second second second second second second second second second second second second |

#### And IP address is fine Cannot be 192.168.131.228

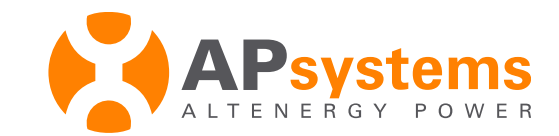

### Check communication with inverters

Cliquer sur « Real Time Data » (5mn après avoir paramétrer l'ECU)

| Real Time Data |               |                |              |                     |                           | Real Time Data      |  |
|----------------|---------------|----------------|--------------|---------------------|---------------------------|---------------------|--|
| Inverter ID    | Current Power | Grid Frequency | Grid Voltage | Temperature         | Reporting Time            | Power               |  |
| 408000025770-1 | 23 W          | 50.011-        | 227 V        | 40.00               | 2010 00 20 10:11:20       | Energy              |  |
| 408000025770-2 | 18 W          | 50.0 HZ        | 227 V        | 48 °C               | 2019-06-26 16:11:20       |                     |  |
| 408000024096-1 | 120 W         | 50.011-        | 229 V        | 40.00               | 2040 00 20 40 44 20       |                     |  |
| 408000024096-2 | 30 W          | 50.0 Hz        | 229 V        | 229 V 49 °C         | 2019-06-28 18:11:20       |                     |  |
| 408000024049-1 | 0 W           | 50.011         | 227 V        | 2010 00 20 10 11 20 |                           |                     |  |
| 408000024049-2 | 0 W           | 50.0 Hz        | 227 V        | - 41 °C             | 2019-06-28 18:11:20       |                     |  |
| 408000026693-1 | 0 W           | 50.011         | 227 V        | 10.00               | 27 V                      | 2010 00 20 10 11 20 |  |
| 408000026693-2 | 0 W           | 50.0 HZ        | 227 V        | 48 °C               | 48 °C 2019-06-28 18:11:20 |                     |  |
| 408000023981-1 | 0 W           | 50.011         | 227 V        |                     |                           |                     |  |
| 408000023981-2 | 0 W           | 50.0 Hz        | 227 V        | 47 °C               | 2019-06-28 18:11:20       |                     |  |

Vérifier que chaque panneau (N° du micro-onduleur-N° entrée DC) affiche des données, si ce n'est pas le cas vérifier que le N° enregistré est le bon.

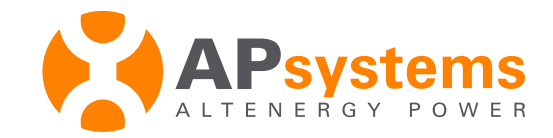

#### Check system is working well

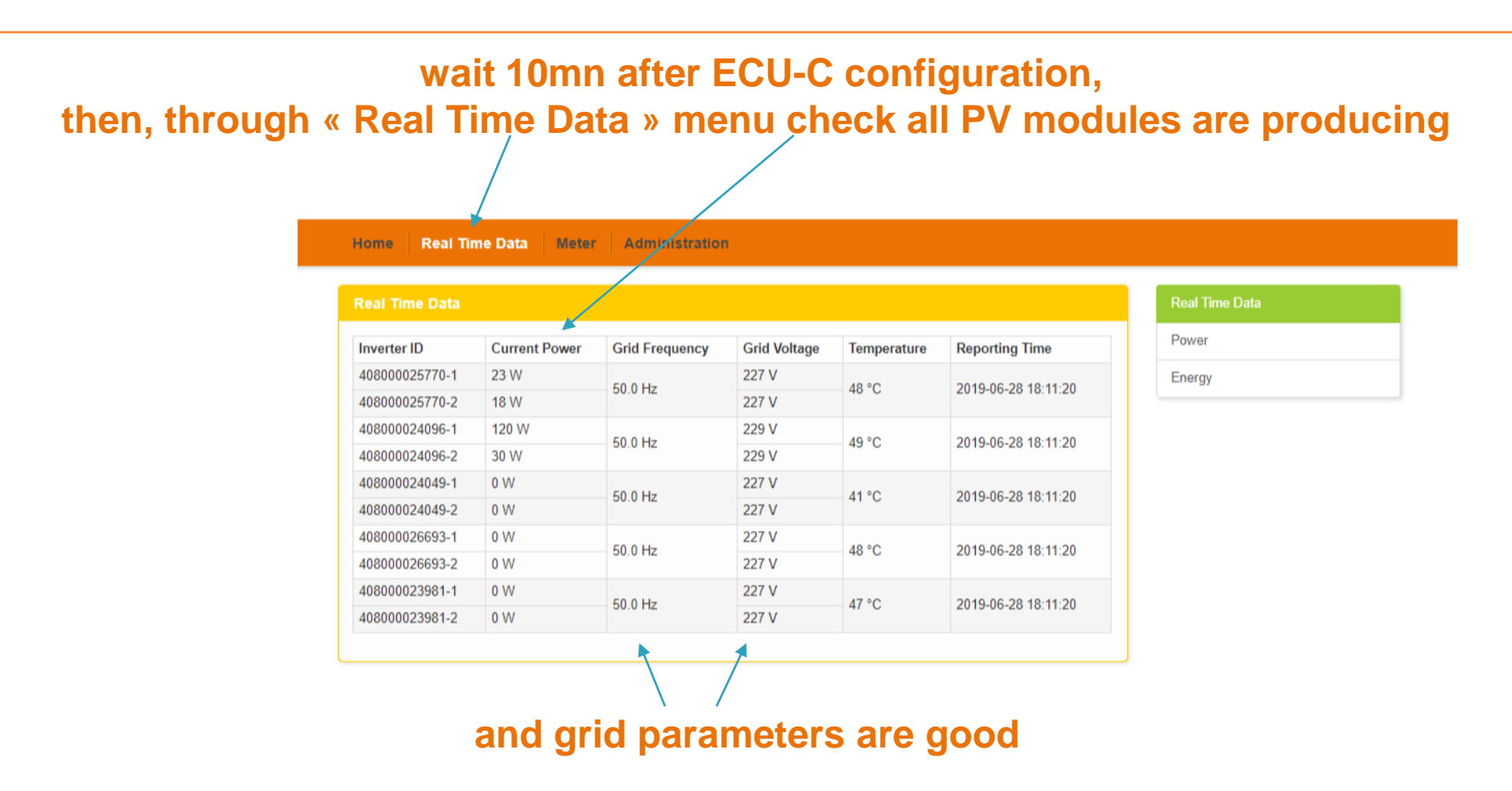

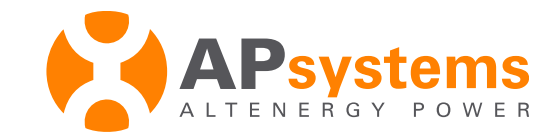

### Communication with EMA monitoring

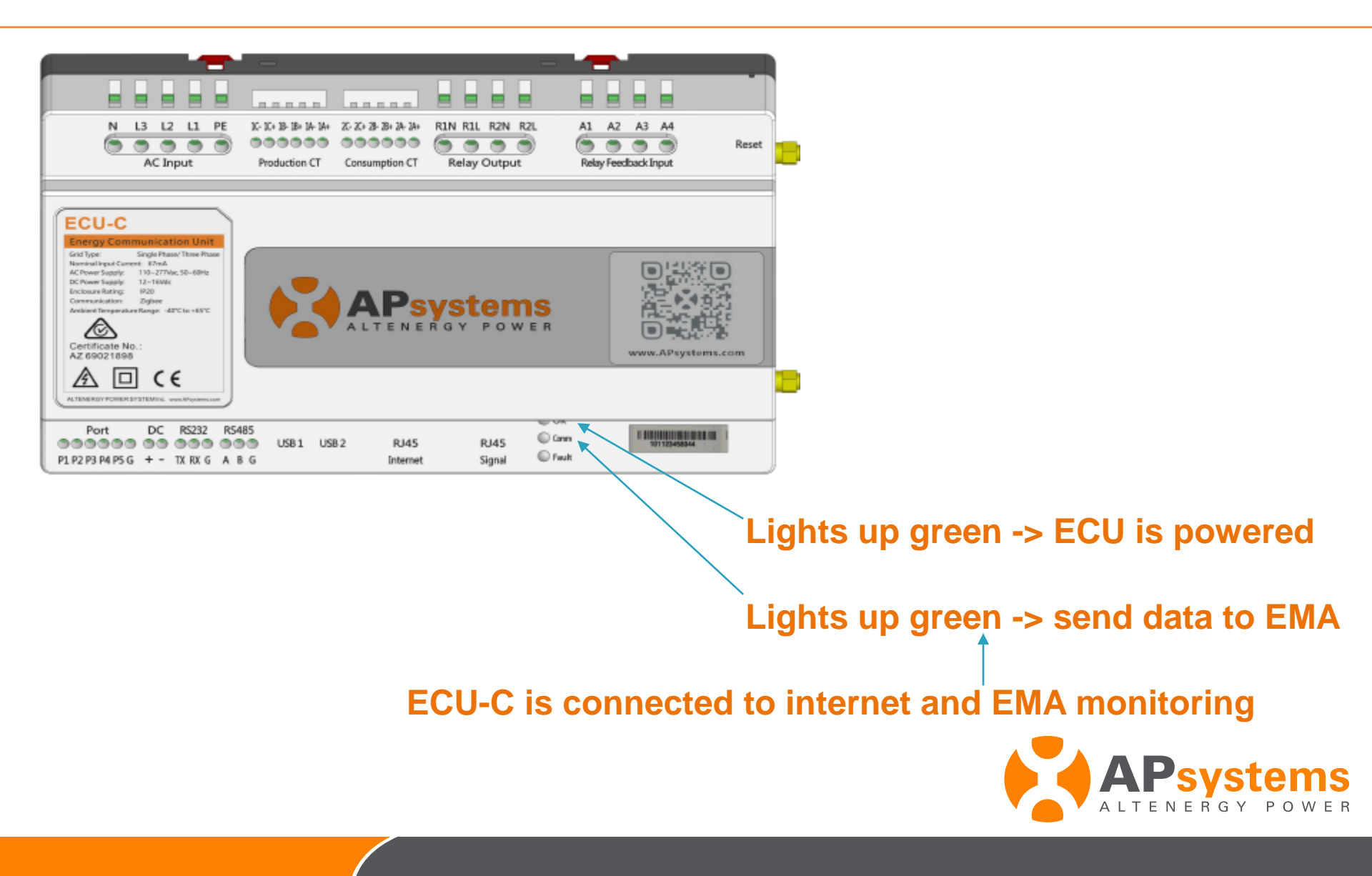